# 11<sup>th</sup> March 2021

- Extreme value of TBA (TBA > 50 or TBA < -50)
  - Check the RQ name for TBA
    - Calculated TBA from scratch, TBA = (T-B)/(T+B)
    - The output graph is exactly the same
  - The rate:
    - In total 14 + 18 = 32 out of 800,000 ~0.004% (1 LZap4.7.0 root file)
  - Event types:
    - Plot TBA vs Area for different conditions  $\rightarrow$  others
  - Learned to use Event Viewer (pretty cool!)
    - Use event viewer to look at their pulses
    - From the raw root file:
      - Get EventID, Run ID
    - From the Lzap root file:
      - Get PulselD
  - Plot x vs. y positions of these events

#### Extreme TBA value

= B - T > a (T + B)

• T - B > a (T + B)  
• T - B > a (T + B)  
• T < 0 
$$\rightarrow$$
  $\begin{vmatrix} B < 0 \\ B > 0 & \& |B| > T \\ B > 0 & \& |B| < |T| \text{ or } a >> 1 \\ B = 0 \rightarrow T < 0 \\ B = 0 \rightarrow T < 0 \\ B = 0 \rightarrow T < 0 \\ B < 0 \rightarrow \begin{vmatrix} T < 0 \\ T < 0 \\ T > 0 & \& |T| << |B| \text{ or } a >> \end{vmatrix}$ 

• 
$$B > 0 \rightarrow T < 0 \&\& |T| > B$$
  
•  $B < 0 \rightarrow \begin{bmatrix} T < 0 \\ T > 0 \&\& |T| << |B| \text{ or } a >> 1 \end{bmatrix}$   
•  $T = 0 \rightarrow B < 0$ 

 $| \bullet B = 0 \rightarrow T < 0$ 

## Pulse

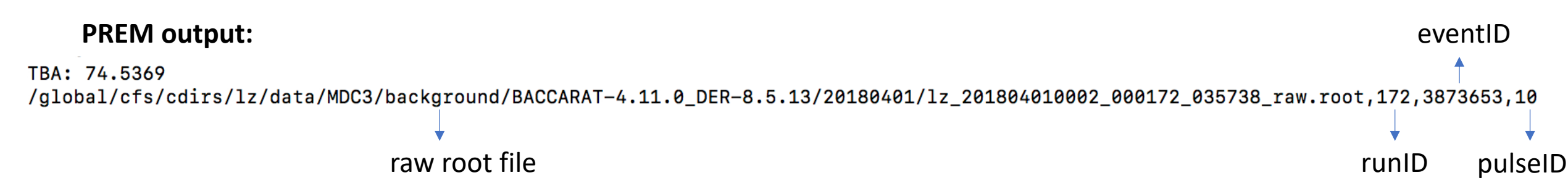

#### **Event Viewer output:**

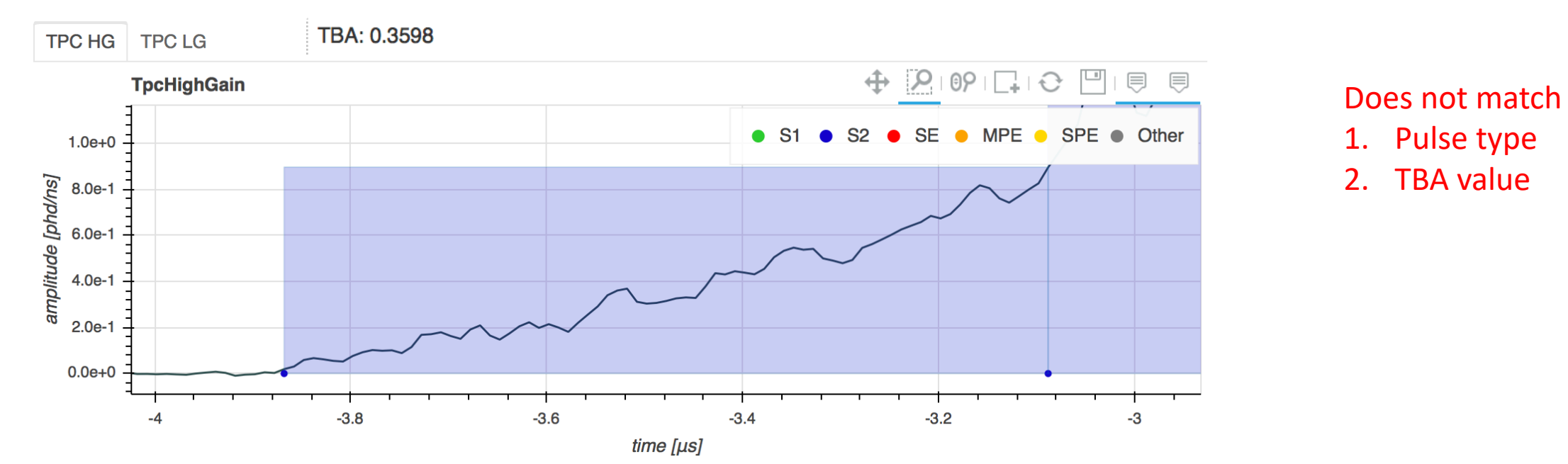

# LZap 4.7.0

- Check the processing setting
- PREM input data file: using the root file from LZAP-4.7.0

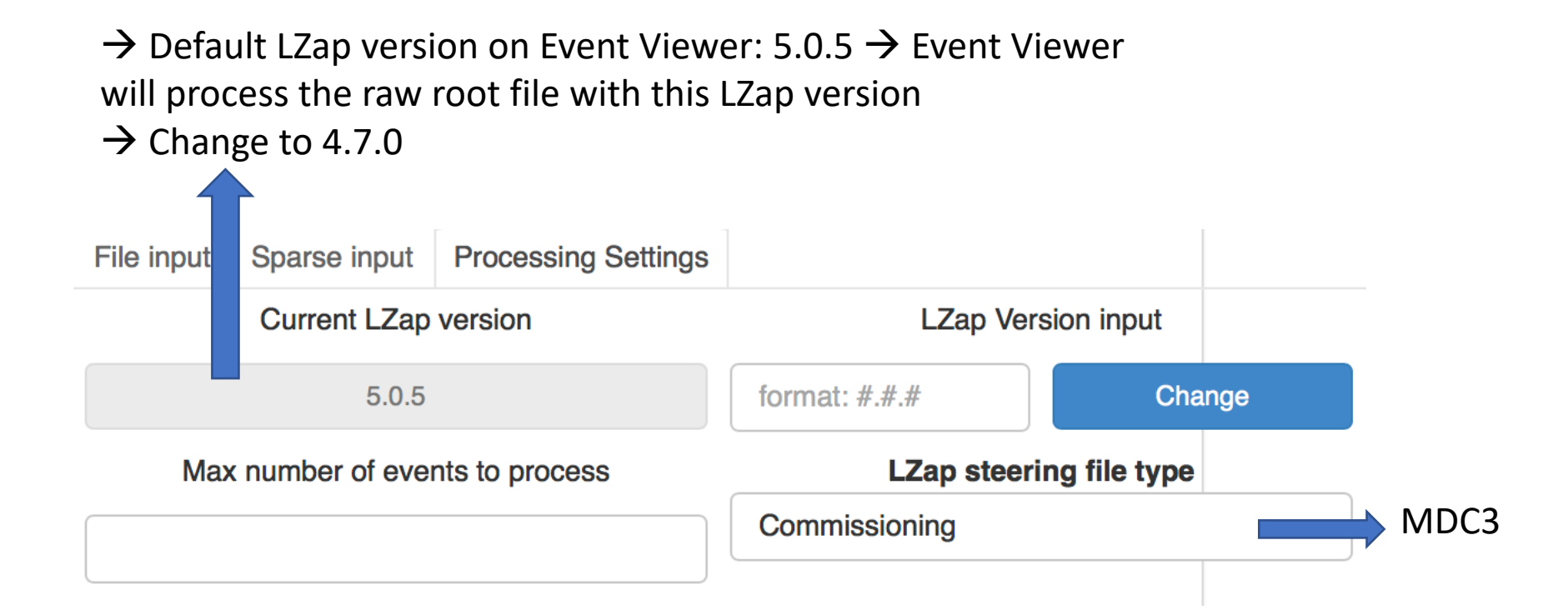

#### All the problems appear $\rightarrow$

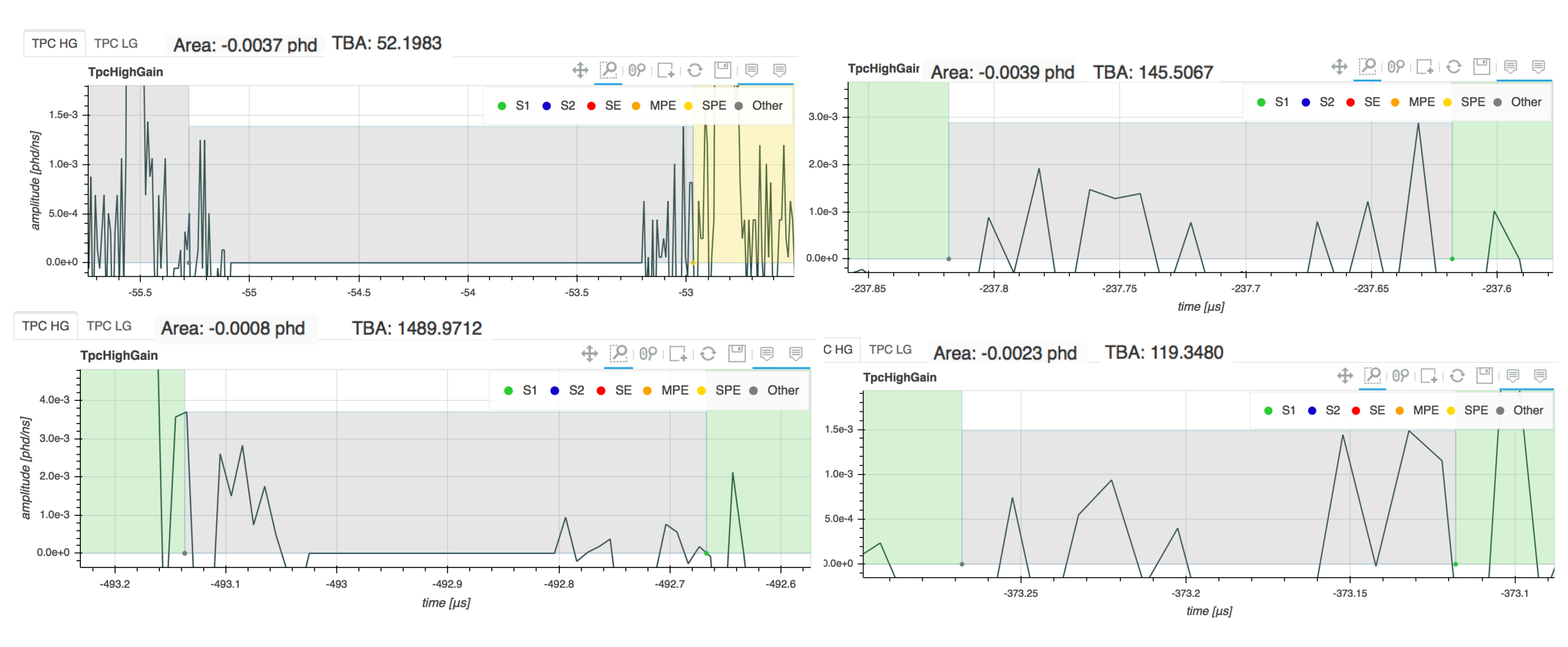

Problems with LZap version: 4.7.0

# LZap 5.0.1

- Changed the input root data file to LZap 5.0.1, on the same date of root data file (20180401)
  - #Extreme TBA values decreased to 2+1 = 3 for 1 LZap data file

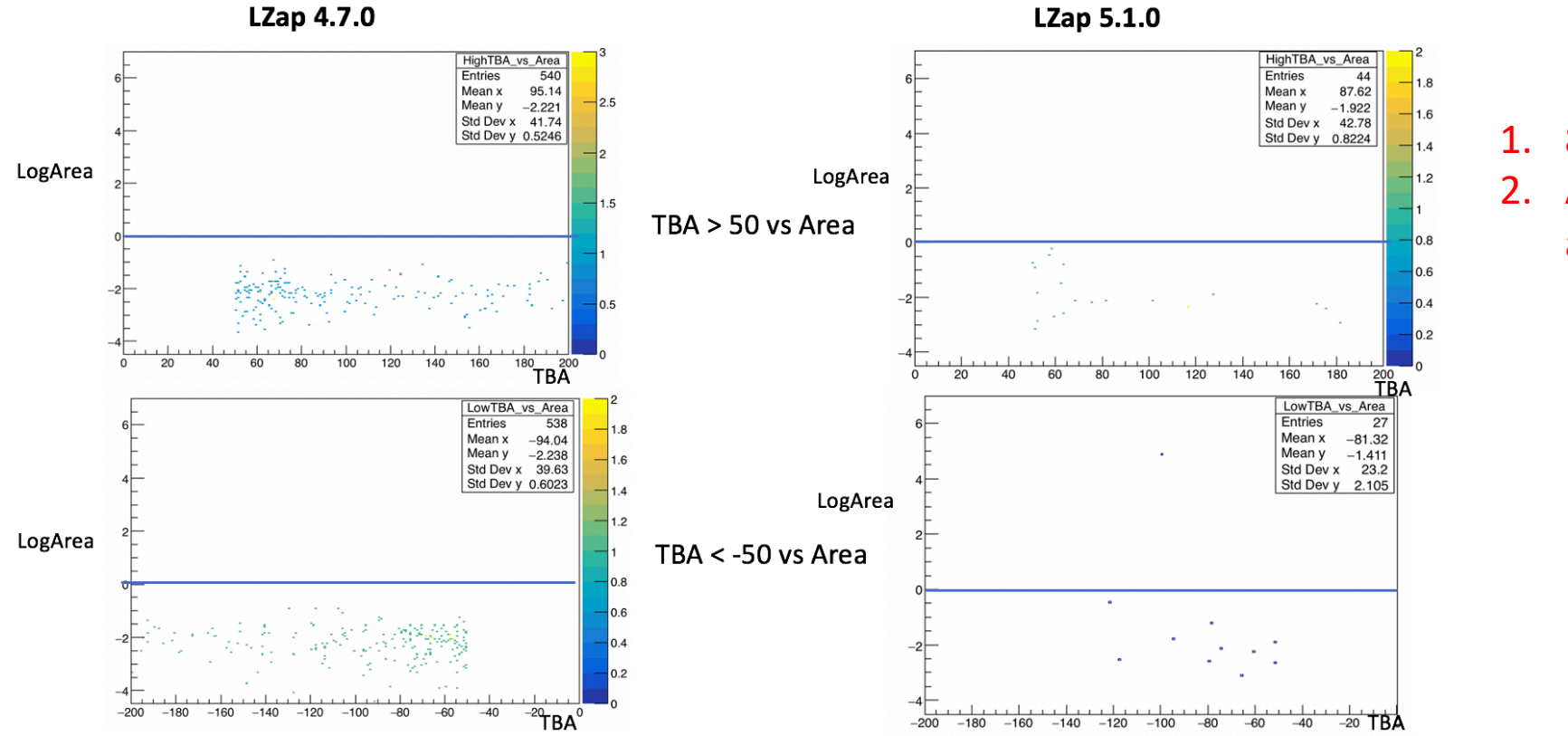

 8h data
 A fraction of pulse area, < 1</li>

#### Just out of curiosity.....

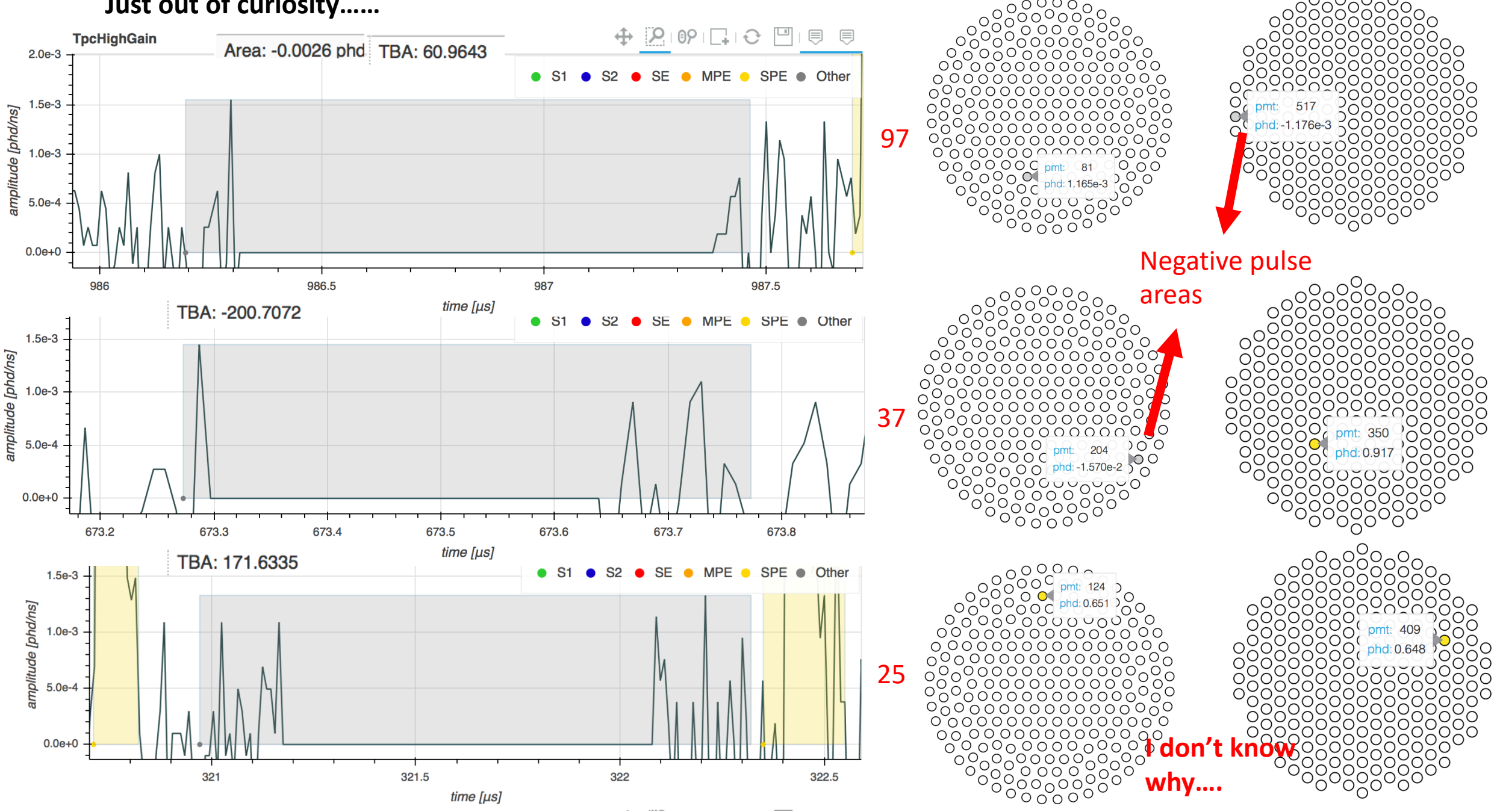

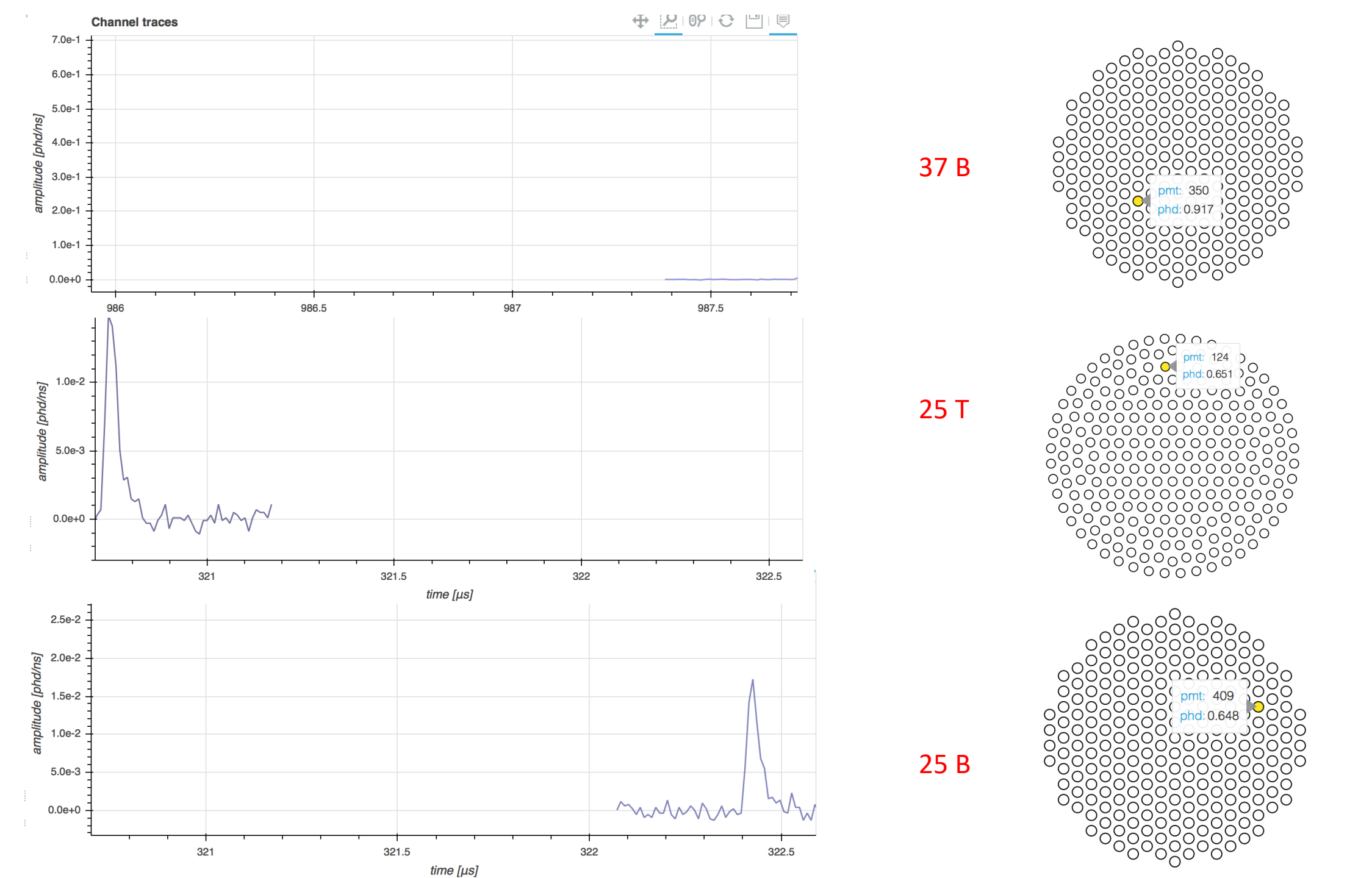

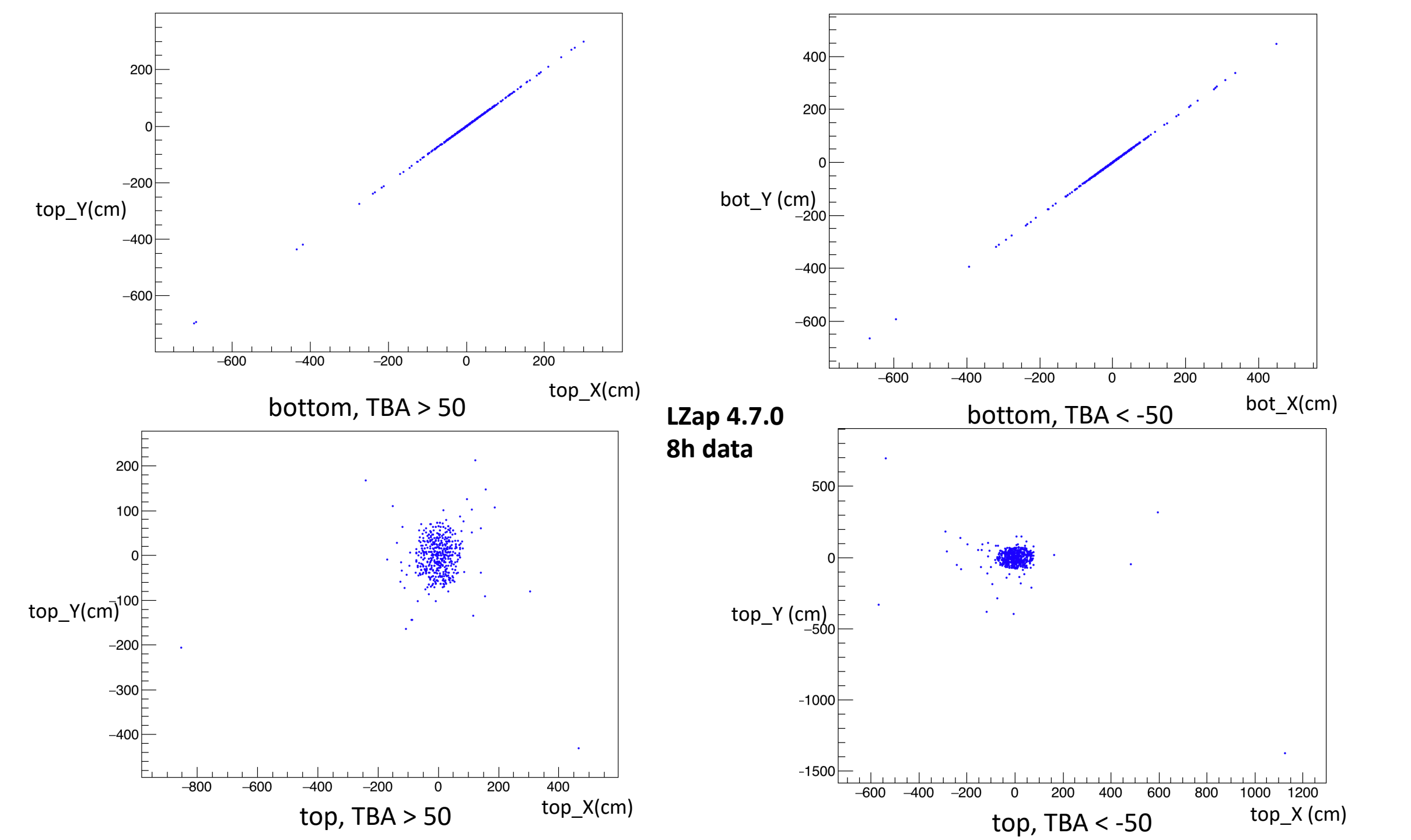

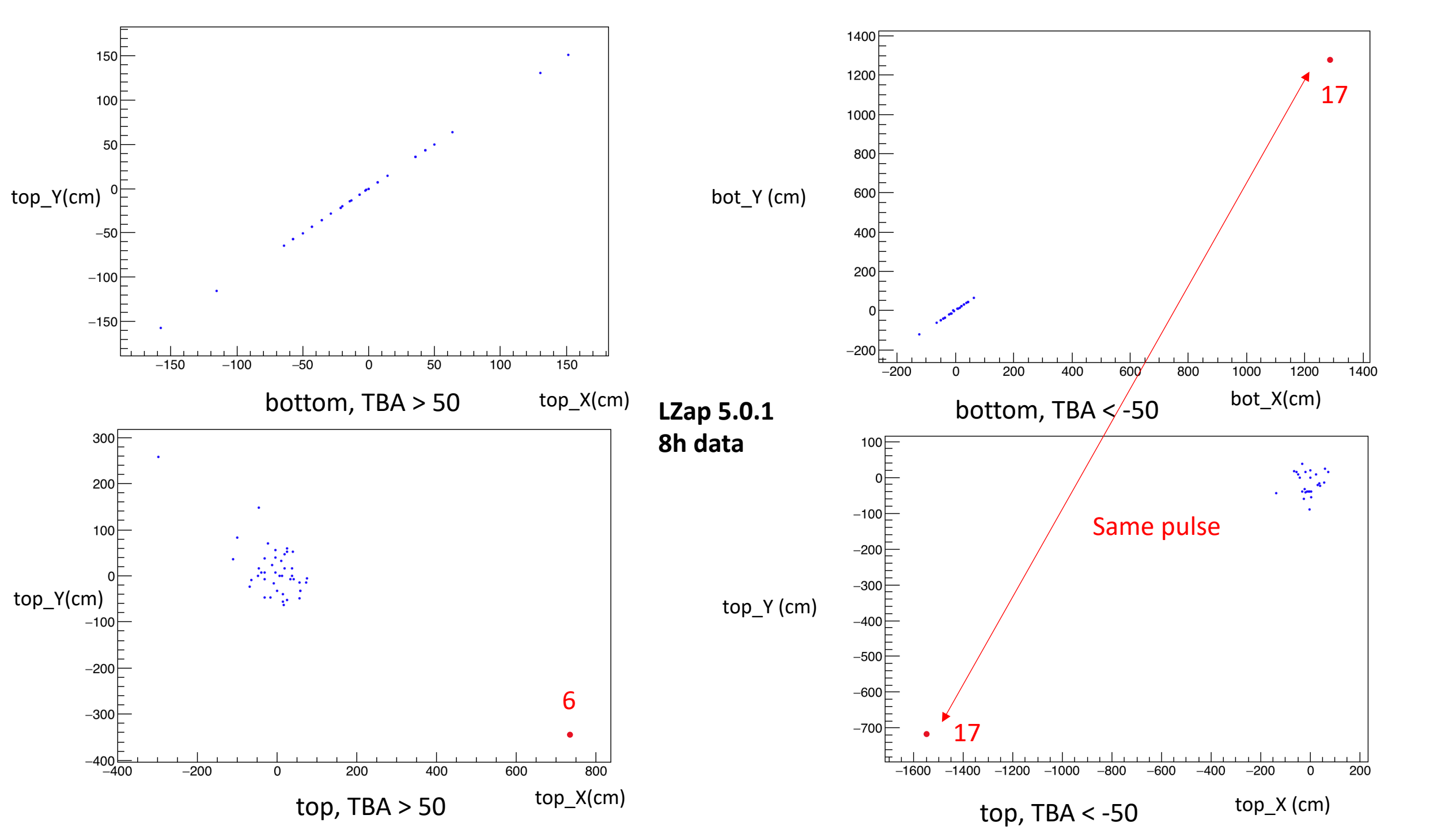

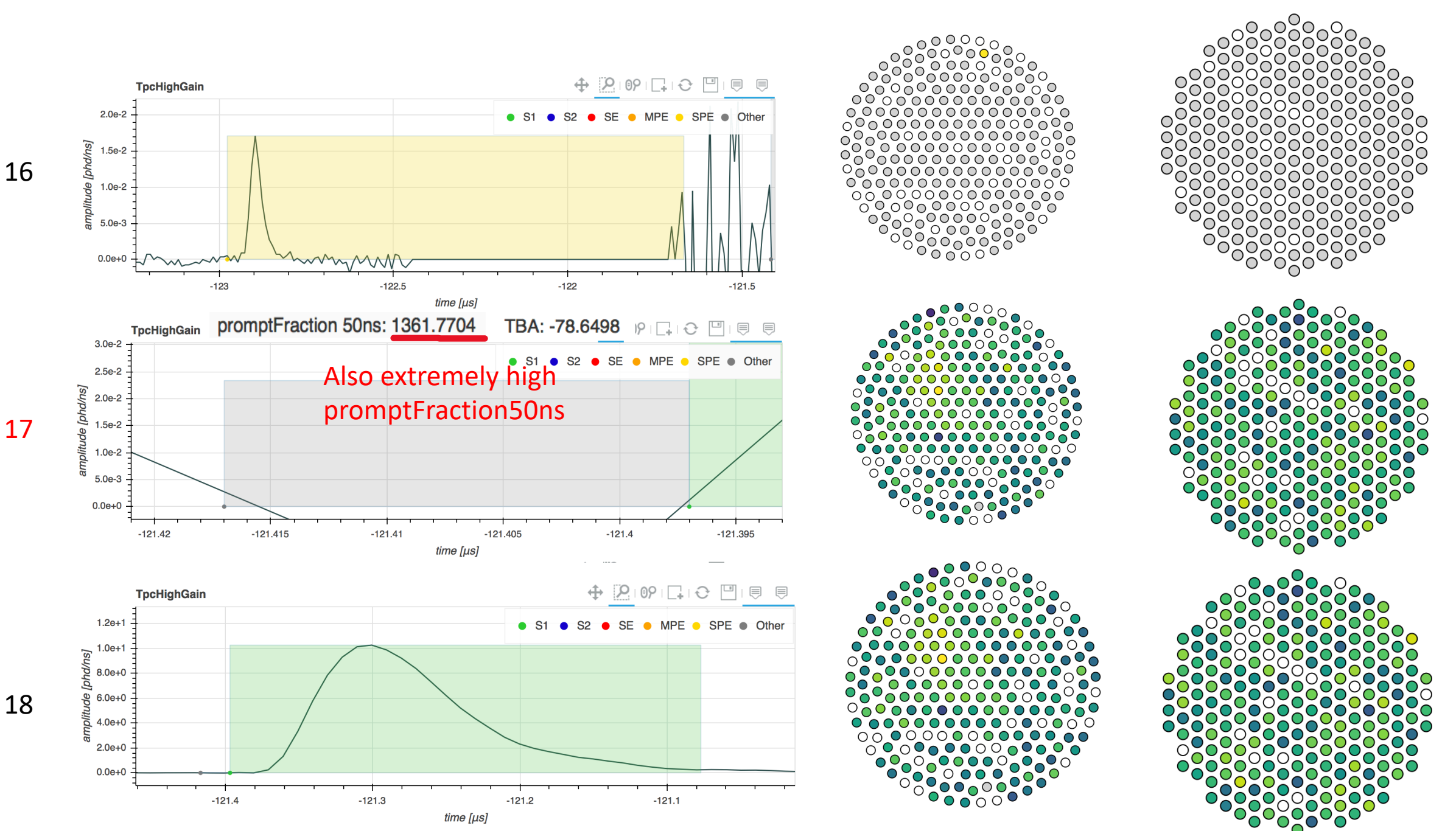

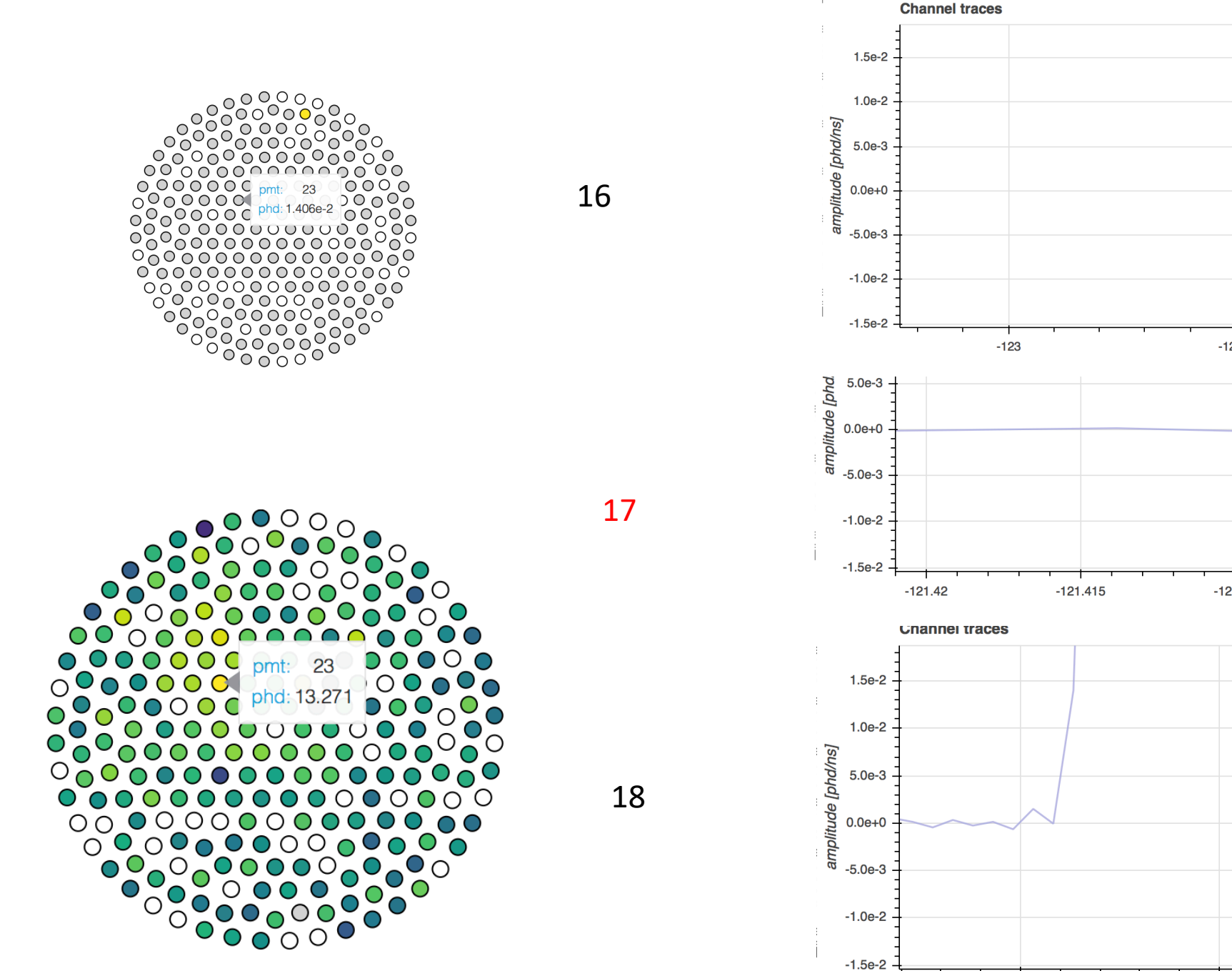

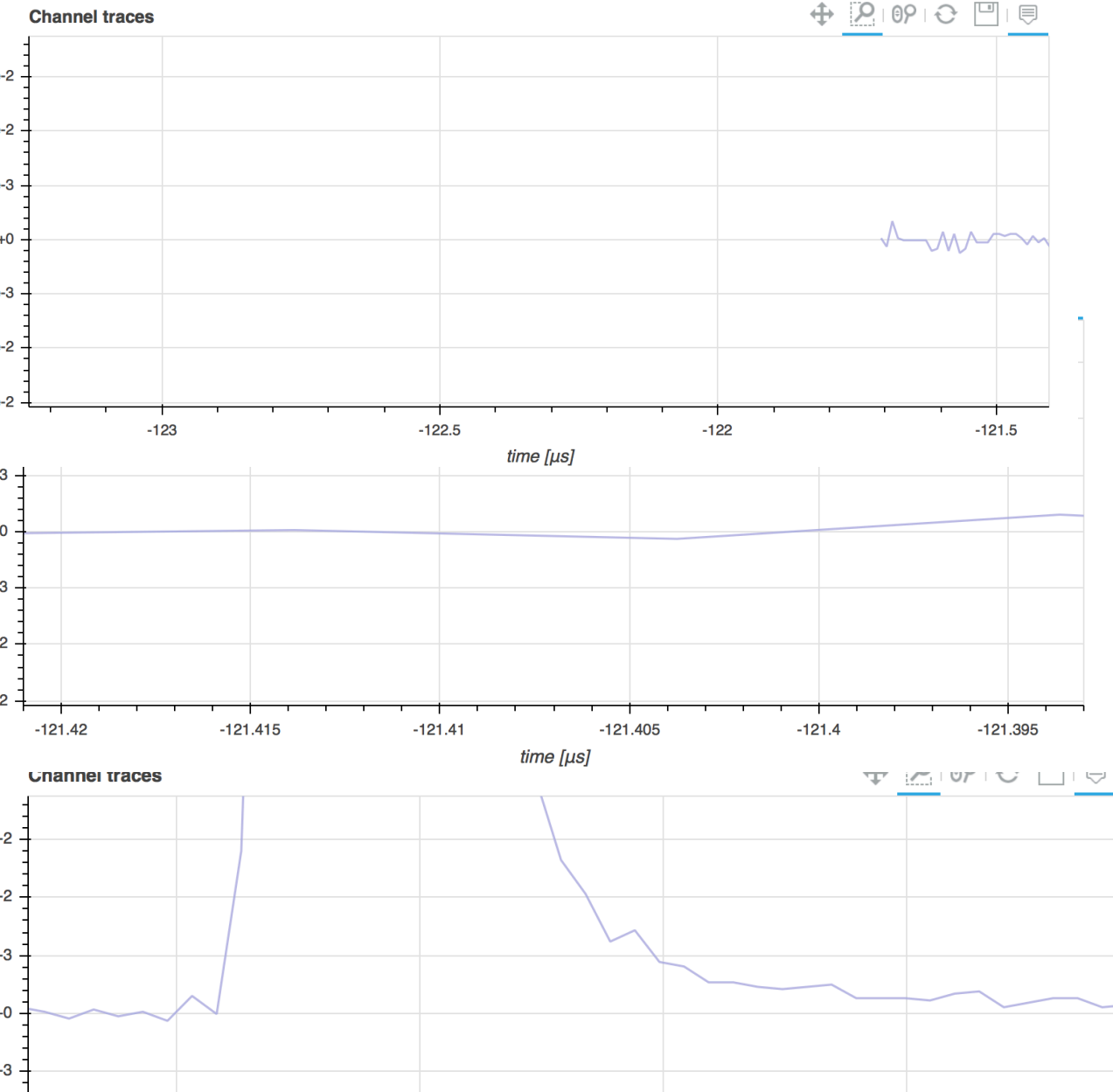

-121.2

time [µs]

-121.1

-121.4

-121.3

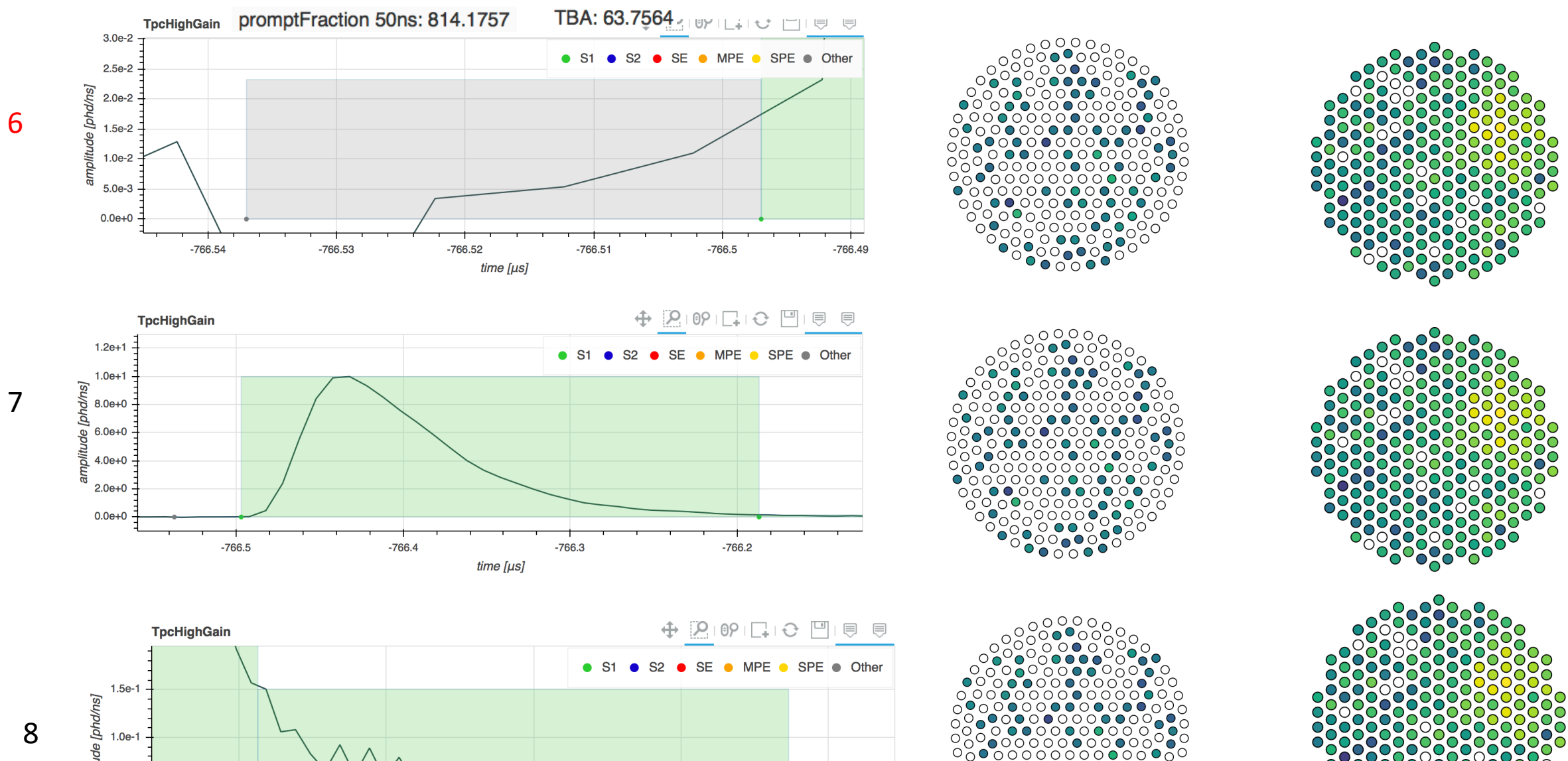

-765.8

0000

00

O  $\sim$ 

οo

00

 $\cap$ 

00000000000000000000

00000000000000

0 00

Ο  $\mathbf{O}$ 0

1.5e-1 [sulphd] 1.0e-1 5.0e-2 0.0e+0 -766.2 -766.1

-766

time [µs]

-765.9

 $\bigcirc$ Ο  $\cap$  $\bigcirc$  $\bigcirc$  $\square$  $\bigcirc$  $\bigcirc$  $\bigcirc$  $\bigcirc$  $\bigcirc$  $\bigcirc$ 385 pmt:  $\bigcirc$  $\bigcirc$  $\bigcirc$ Ο  $\bigcirc$ 21.118  $\bigcirc$  $\bigcirc$ pha:  $\bigcirc$  $\bigcirc$  $\bigcirc$  $\bigcirc$  $\bigcirc$  $\bigcirc$  $\bigcirc$  $\cap$  $\bigcirc$  $\bigcirc$  $\bigcirc$  $\bigcirc$  $\bigcirc$ О  $\bigcirc$  $\bigcirc$  $\bigcirc$  $\bigcirc$  $\bigcirc$ () $\bigcirc$  $\bigcirc$  $\cap$  $\bigcirc$  $\bigcirc$ () $\bigcirc$  $\bigcirc$ О Ο  $\bigcirc$  $\bigcirc$  $\bigcirc$  $\bigcirc$  $\bigcirc$  $\bigcirc$ 

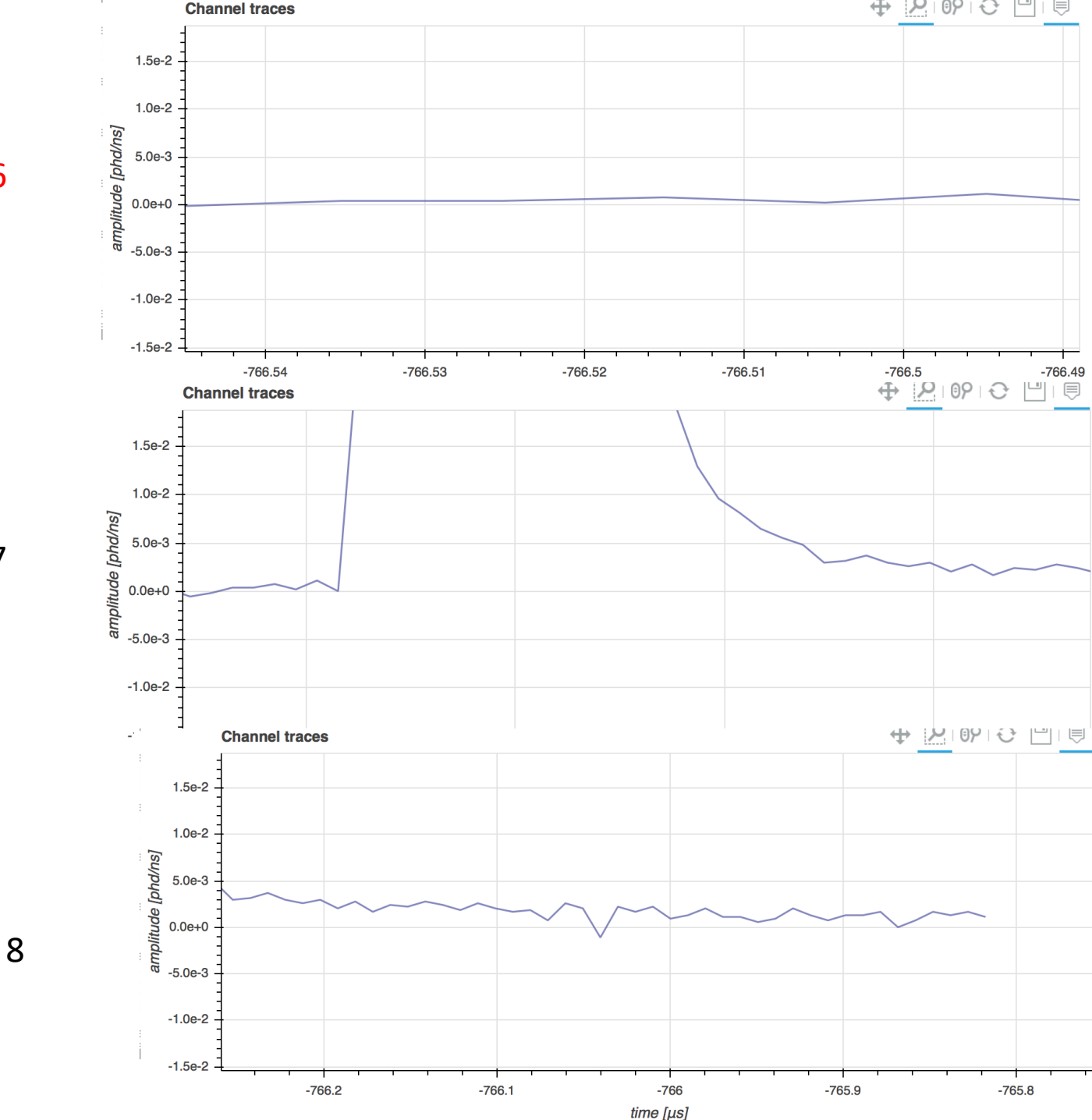

7

6

#### Extremely extreme TBA value

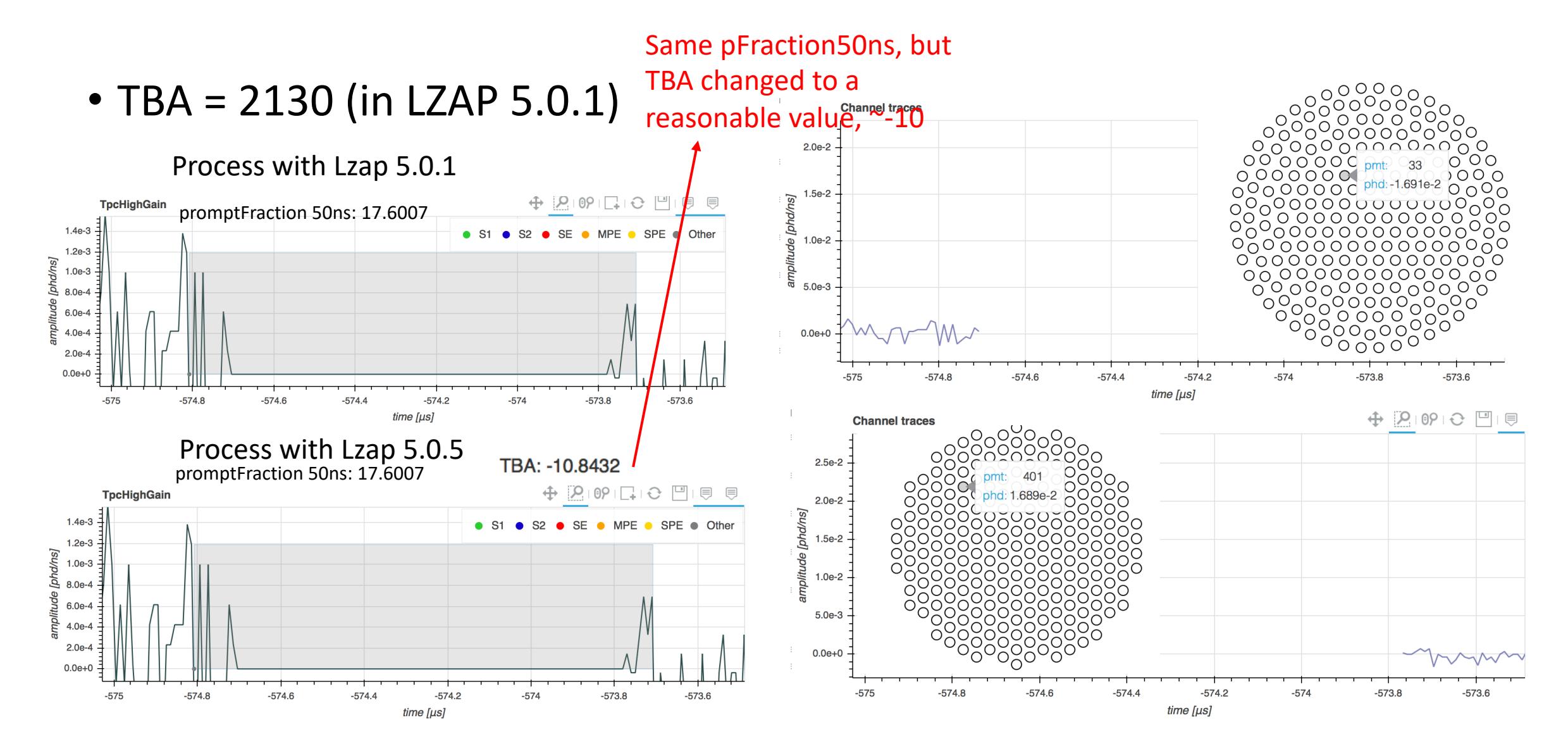

#### LZAP 5.0.5

- Checked for the two with weird x, y positions:
  - 6: TBA: 63.75 → -0.2737
  - 17: TBA: -78 → 0.1623
  - Still same problems with PMTs and pFraction50ns
- The newest: Lzap 5.2.x

# 3<sup>rd</sup> March 2021

- Pulse Classification's Parameter Space:
  - Changed the scale for the PREM plot
  - Play with pFraction100
    - Sent Chico message on Slack
- Next module: Noise

### Length90 vs Area

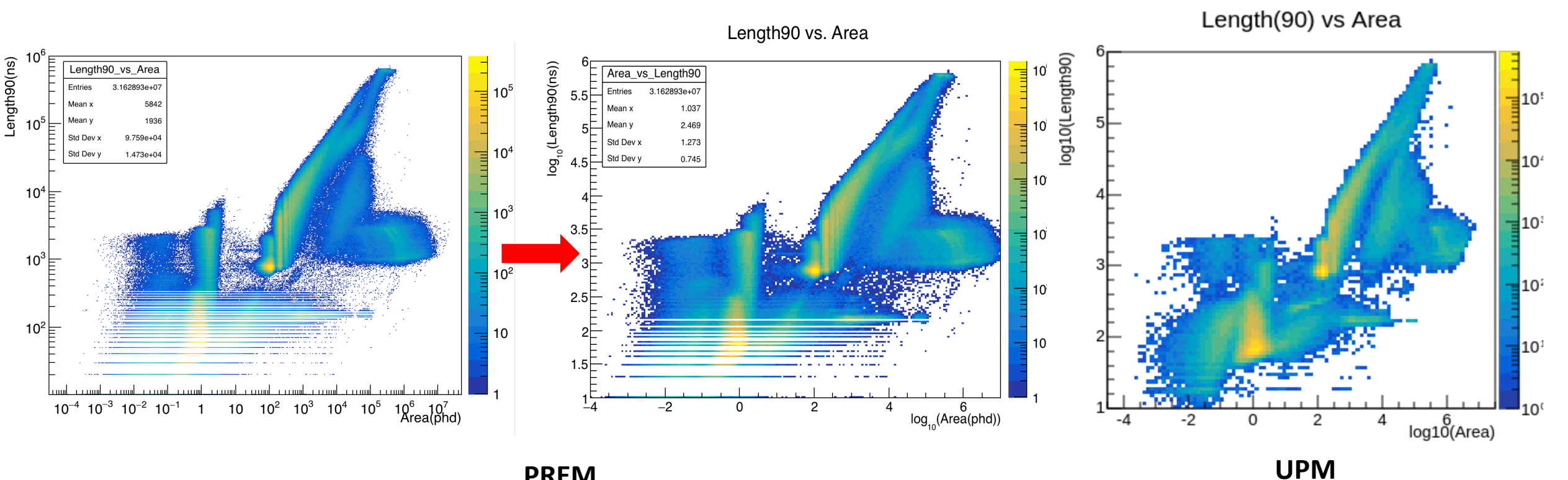

#### PREM

- 1. Change the log scale axis
- 2. Reduce the bin number
- 3. Will change the interval from 0.1
- to 0.2 further reduce the stripe?

# Area/Length90 vs Length90

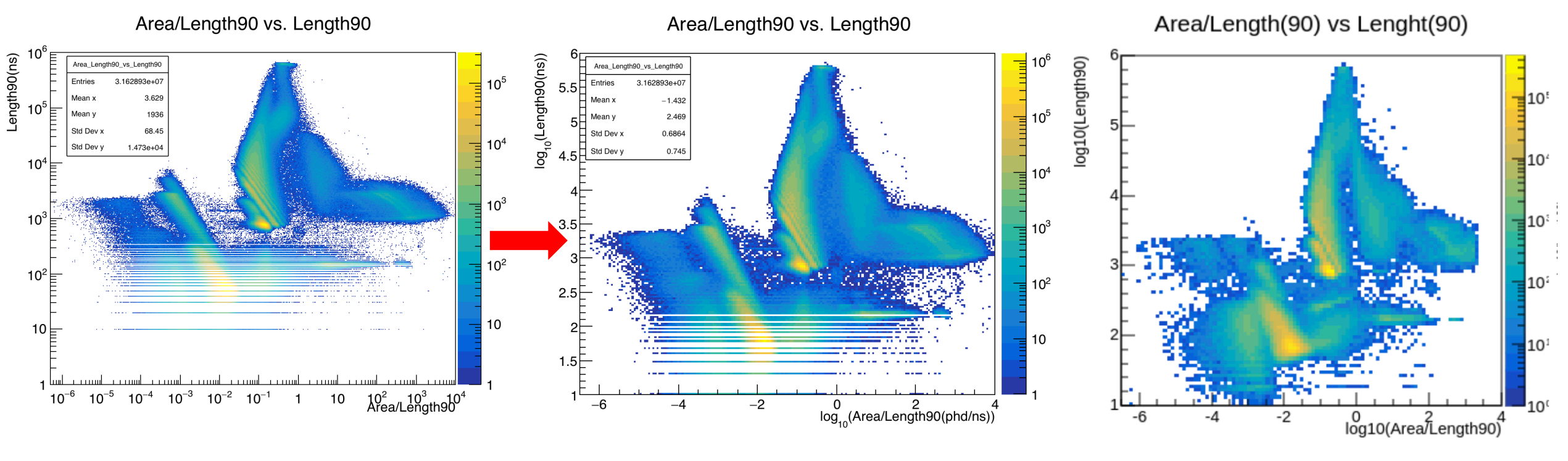

UPM

PREM

# Area/Length90 vs Length90

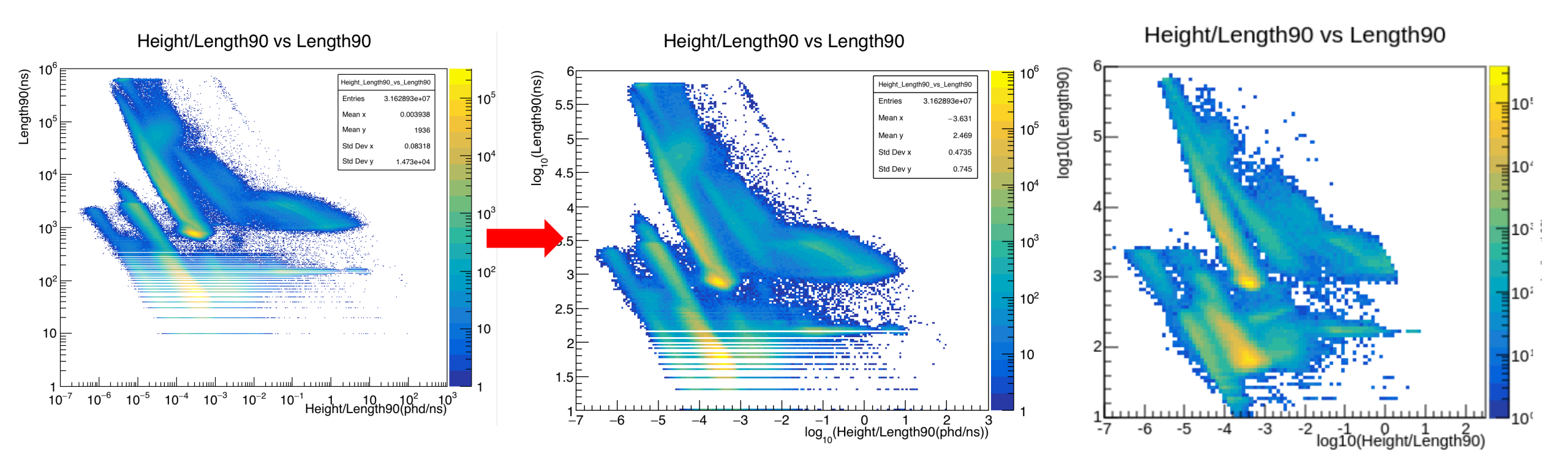

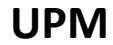

PREM

## Length 90 vs Height

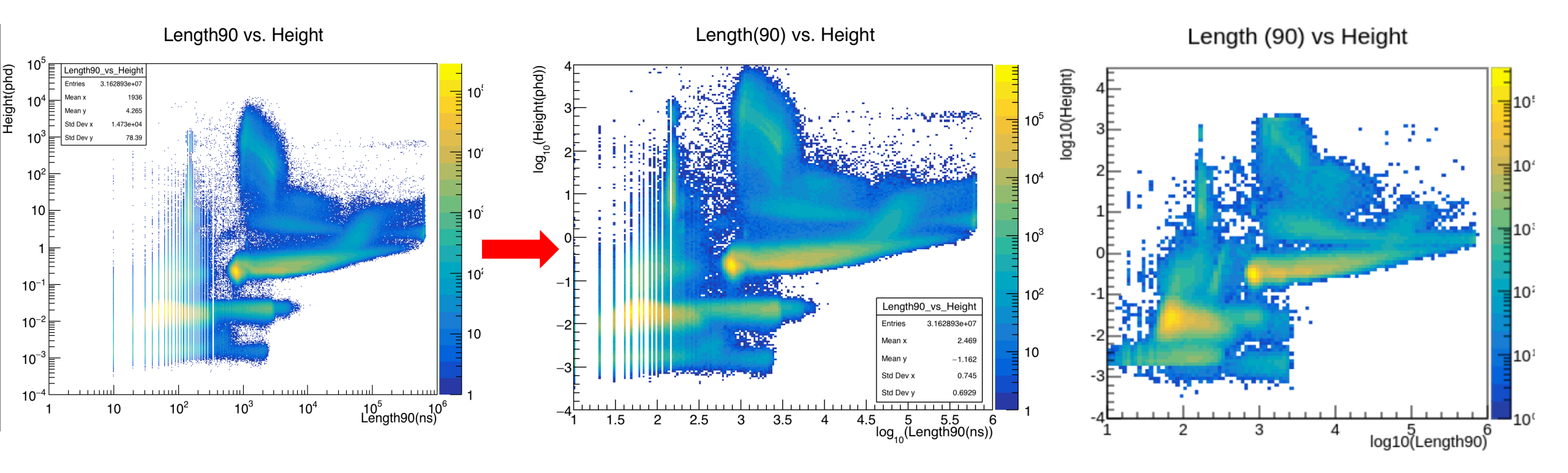

PREM

UPM

#### TBA vs Length90

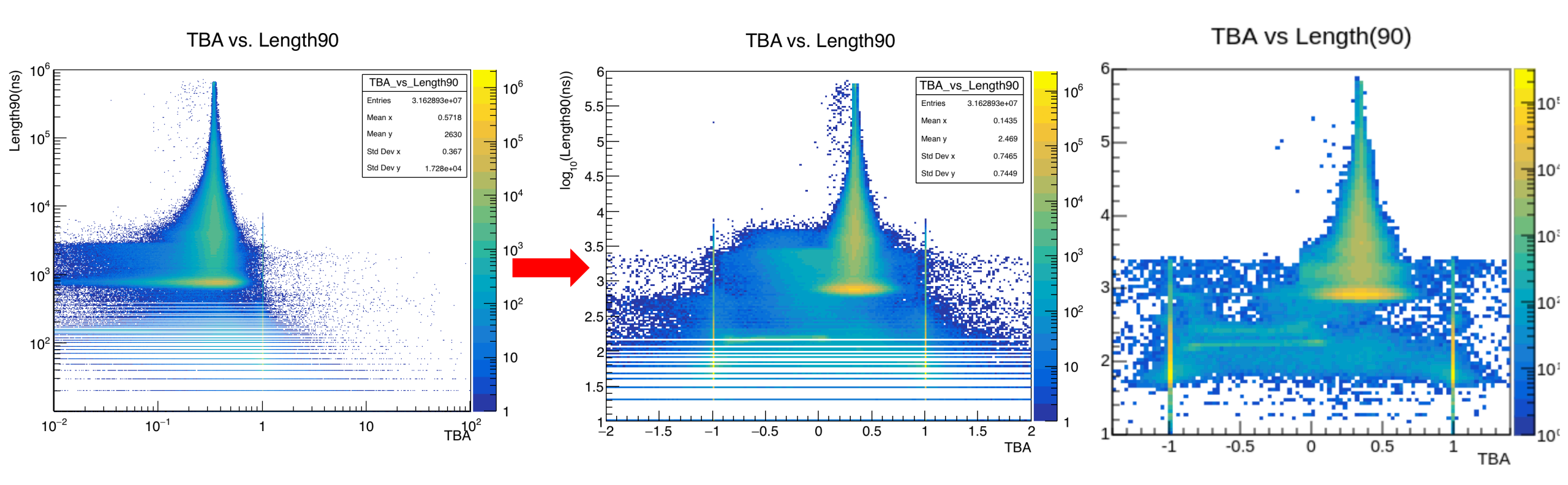

PREM

UPM

# Guess on the pFraction100

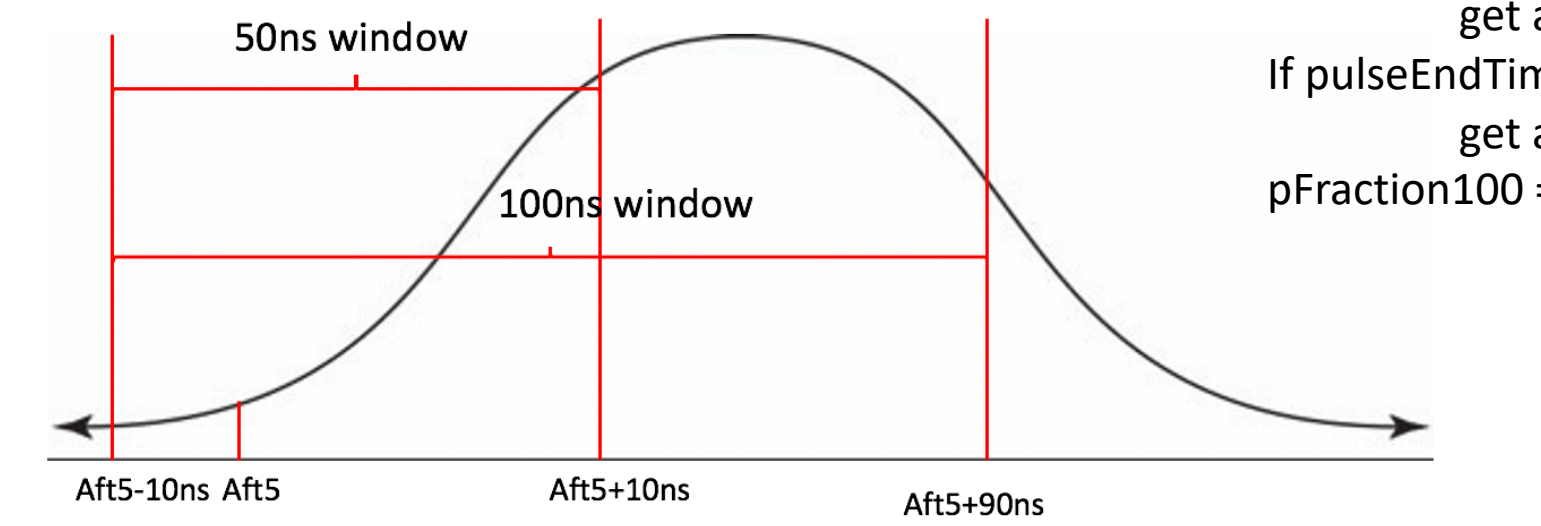

If pulseEndTime\_ns = aft5 – 10ns: get area\_initial If pulseEndTime\_ns = aft5+90ns: get area final pFraction100 = (area\_final-area\_initial)/total\_area

• pFraction100:

• 1. pulseArea100ns\_phd / pulseArea\_phd

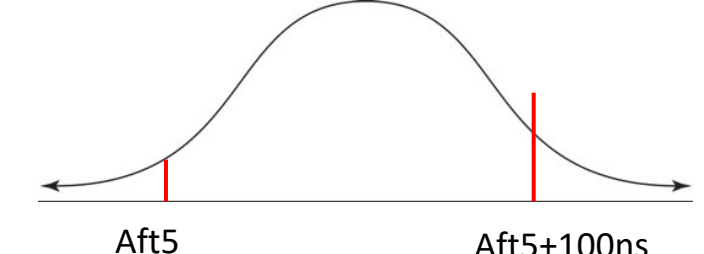

Aft5+100ns

2. promptFraction50 •

#### Area vs Fraction100

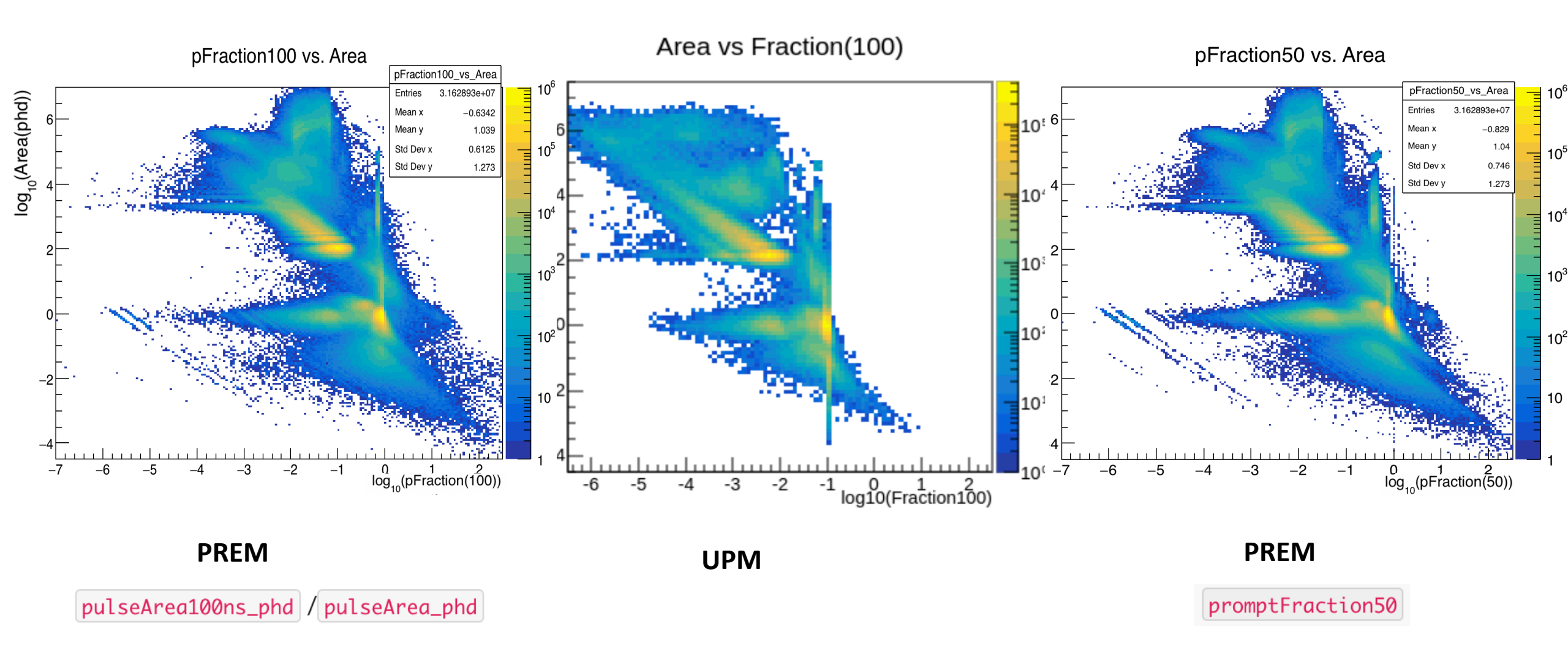

# pFraction90 vs Area/Length90

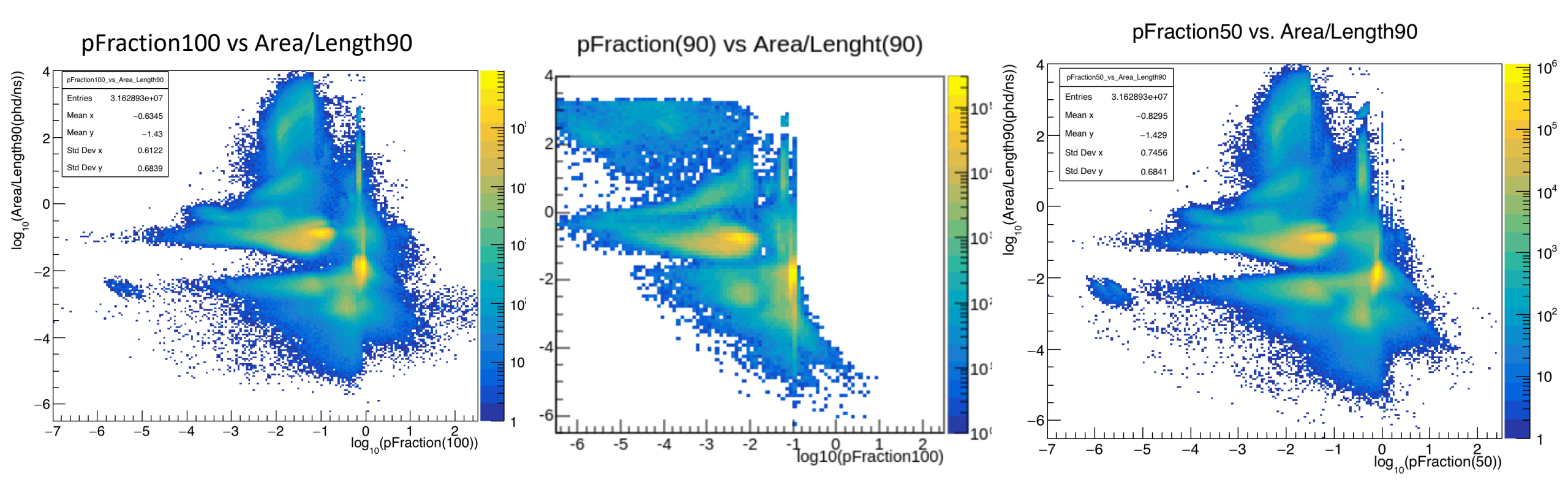

PREM

UPM

promptFraction50

pulseArea100ns\_phd / pulseArea\_phd

PREM

# To do

• Noise module, which category of RQ?

# 25<sup>th</sup> Feb. 2021

• Physics REadiness Monitor (PREM):

- Uses the reduced quantities (RQs) to automatically generate plots from the data
- Has shifters looking through the plots to look for the problem in the detector
- Input data: fully processed data after LZAP ~after 8 hours
- My goal:
  - Working on PREM\_TPC module-> produce PREM plots and add them to PREM website:
    - Pulse Classification's Parameter Space (UPM module on Twiki); input: ~8h MDC3 data; all events pulse
      - Area vs Length90
      - <u>Area vs pFraction100</u>
      - Length90 vs Height
      - TBA vs Area
      - TBA vs Length90

- Height/Length90 vs Area
- Height/Length90 vs Length90
- d Area/Height vs Area Area/Height vs Area/Length90
- Understand the physics process behind
- Develop the proper algorithm for the place plac
  - pFraction90 vs Area/Length90

http://teacher.pas.rochester.edu:8080/pub/Lz/MDC1KickO ff20170720/20170721\_LzCollabMtg\_LZapOverview.pdf

### POD

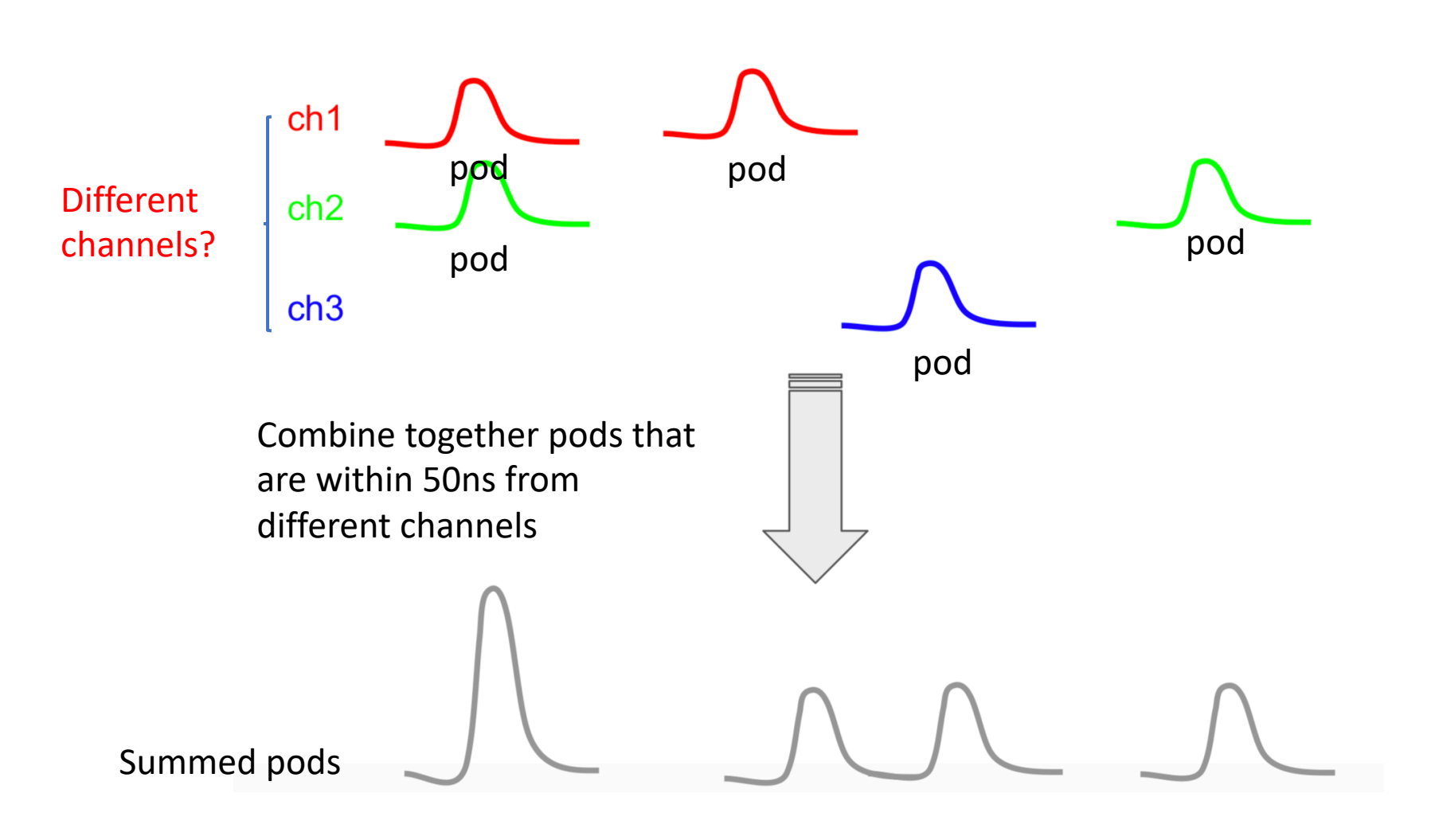

http://teacher.pas.rochester.edu:8080/pub/Lz/AnalysisDocD B000035/Pulse Classifier HADES Overview 20200706.pdf

### Pulse

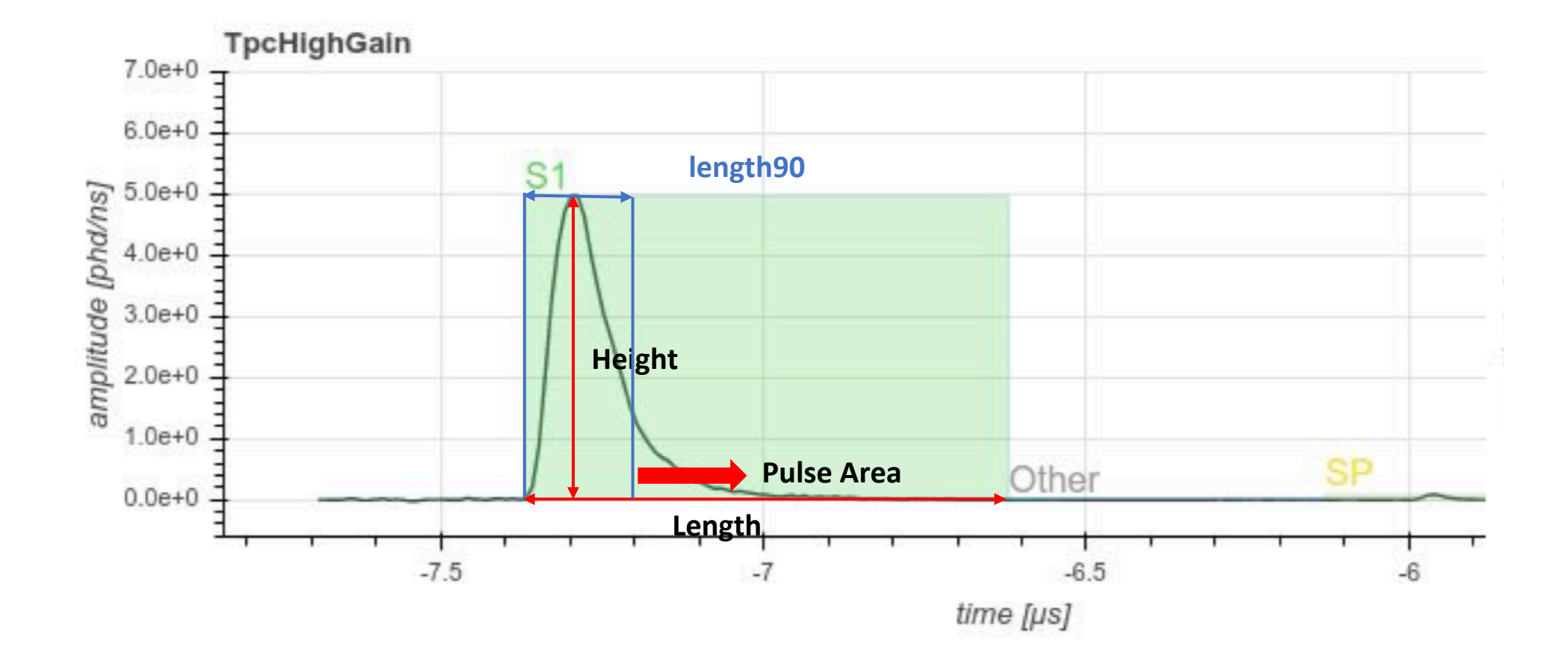

# Area vs Length90

Length90: Time at which summed pod reaches 90% of total area

Length(90) vs Area

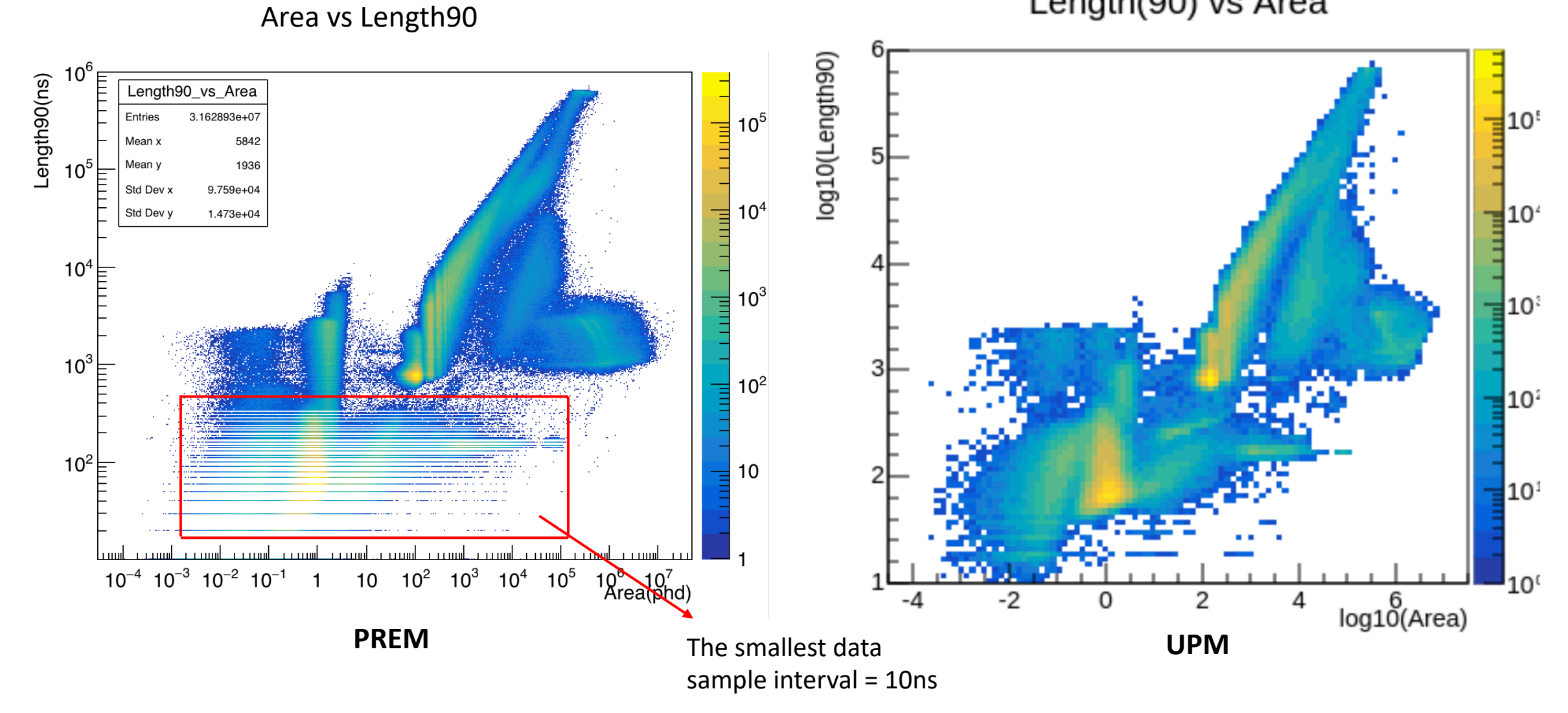

### Length 90 vs Height

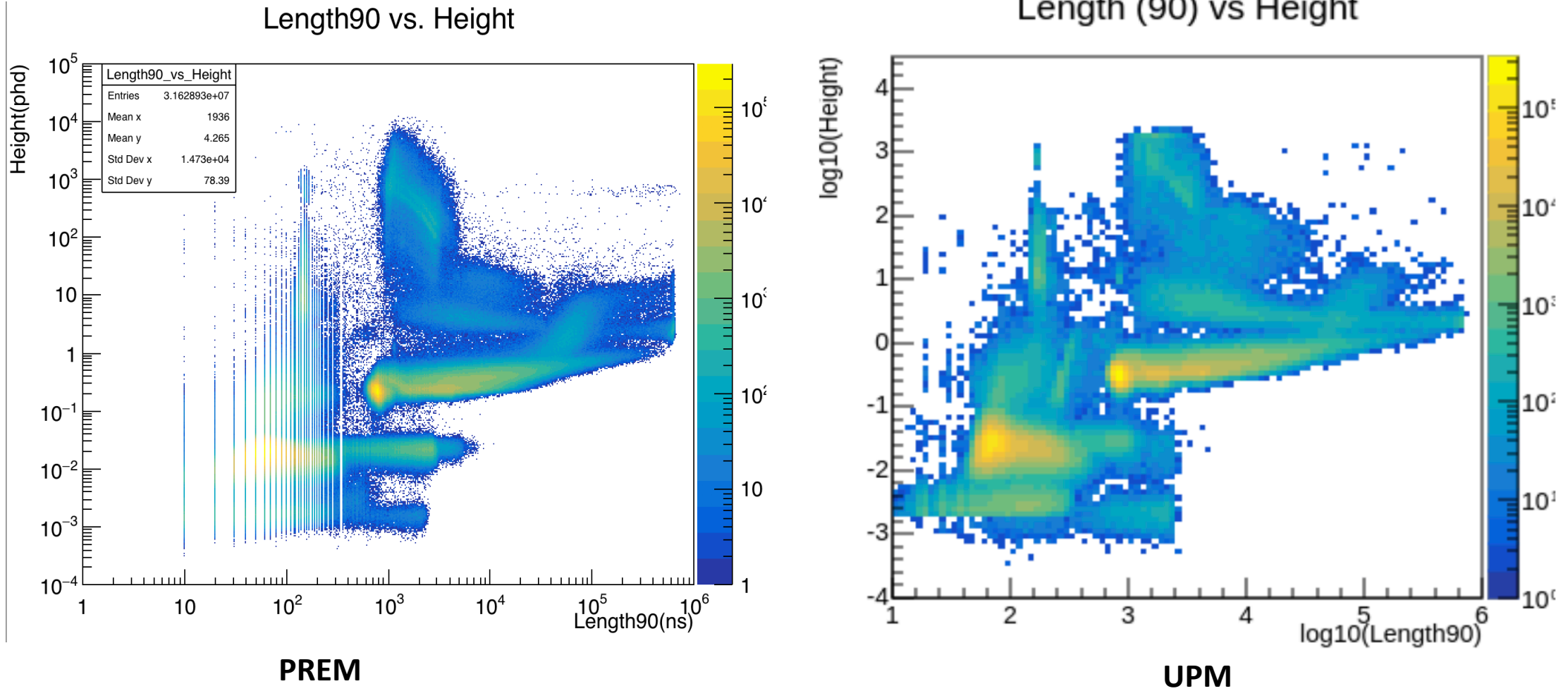

Length (90) vs Height

#### TBA vs Area

# **Top-bottom asymmetry (TBA)** = (pAtop.array-pAbot.array)/pA

TBA vs Area

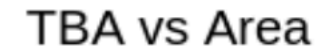

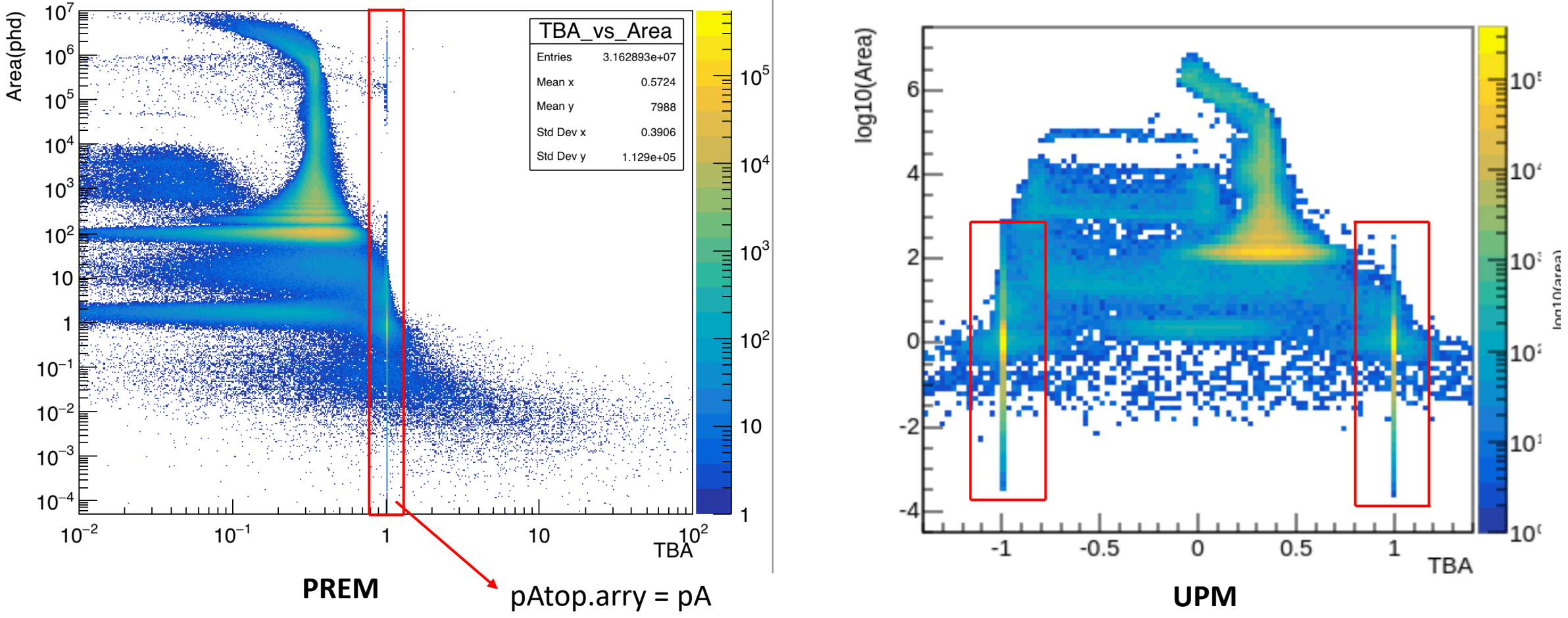

TBA vs Length90

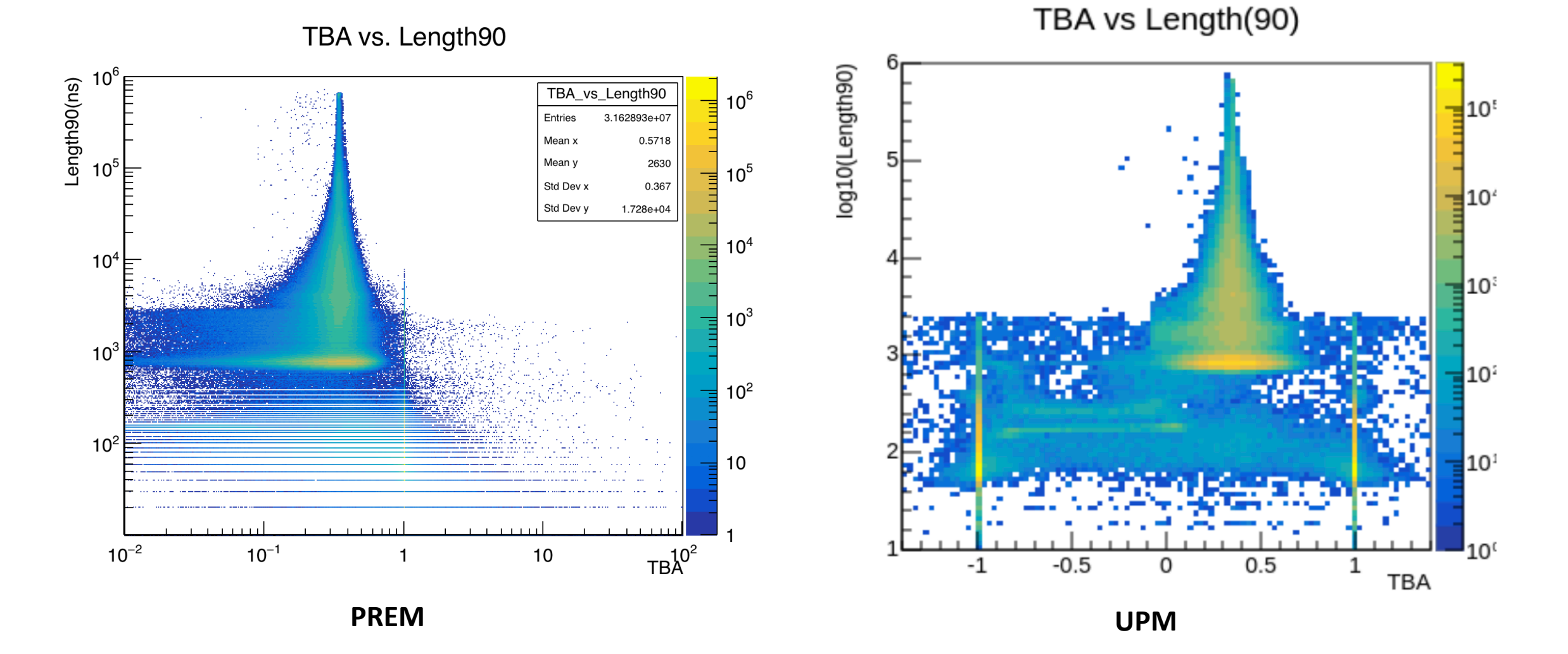

### Height/Length90 vs Area

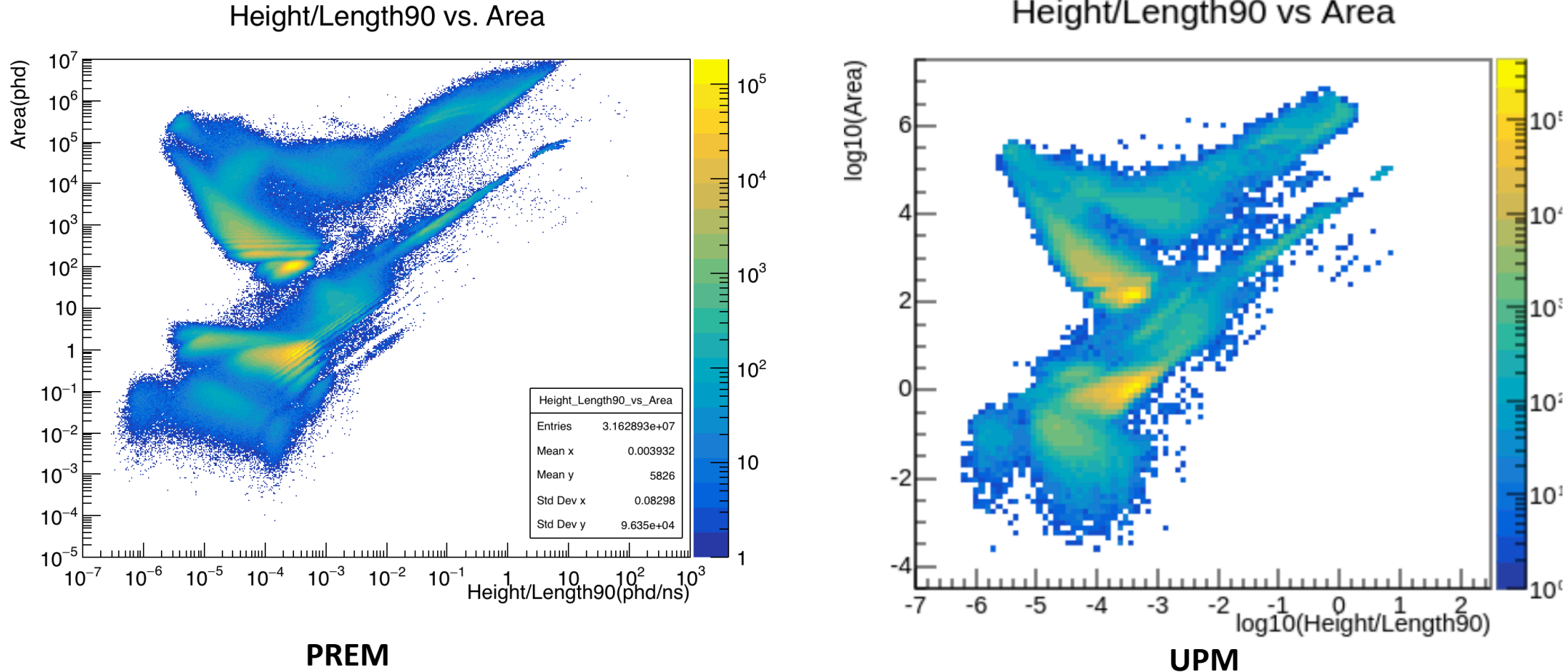

Height/Length90 vs Area

#### Height/Length90 vs Length90

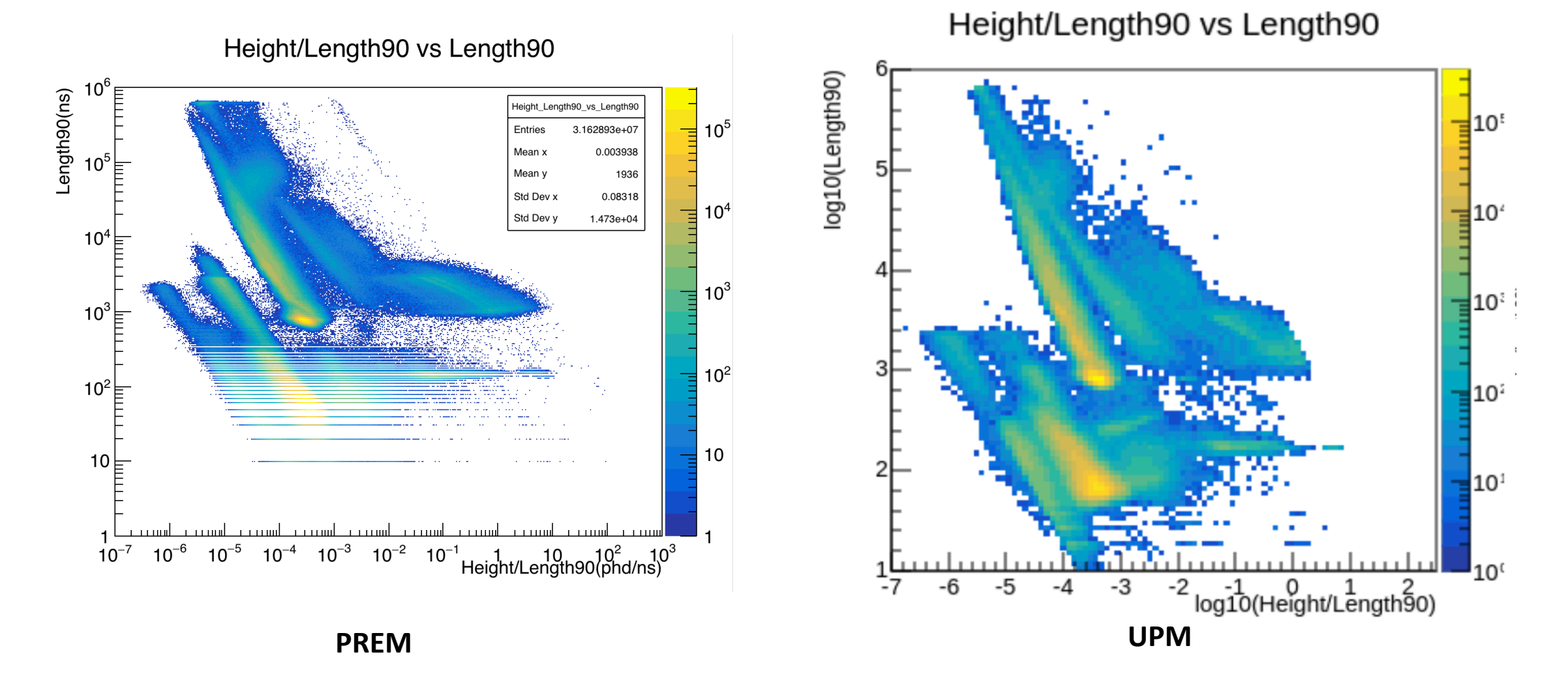

## Area/Length90 vs Length90

Area/Length90 vs. Length90 log10(Length90) 10 \_ength90(ns) Area\_Length90\_vs\_Length90 10<sup>t</sup> 3.162893e+07 10<sup>5</sup> Entries Ξ Mean : 3.629 0 Mean 1936 68.45 Std Dev x **10**<sup>2</sup> 10<sup>4</sup> Std Dev y 1.473e+04 Ξ 10<sup>4</sup> 10<sup>:</sup>  $10^{3}$ 10 10<sup>2</sup> 10<sup>2</sup> 10<sup>2</sup> 10 10 10<sup>1</sup>  $10^{-6}$   $10^{-5}$   $10^{-4}$   $10^{-3}$   $10^{-2}$   $10^{-1}$  $10^2$   $10^3$   $10^4$ Area/Length90 10 10<sup>c</sup> -2 0 2 4 log10(Area/Length90) -6 PREM UPM

Area/Length(90) vs Lenght(90)

# Area/Height vs Area

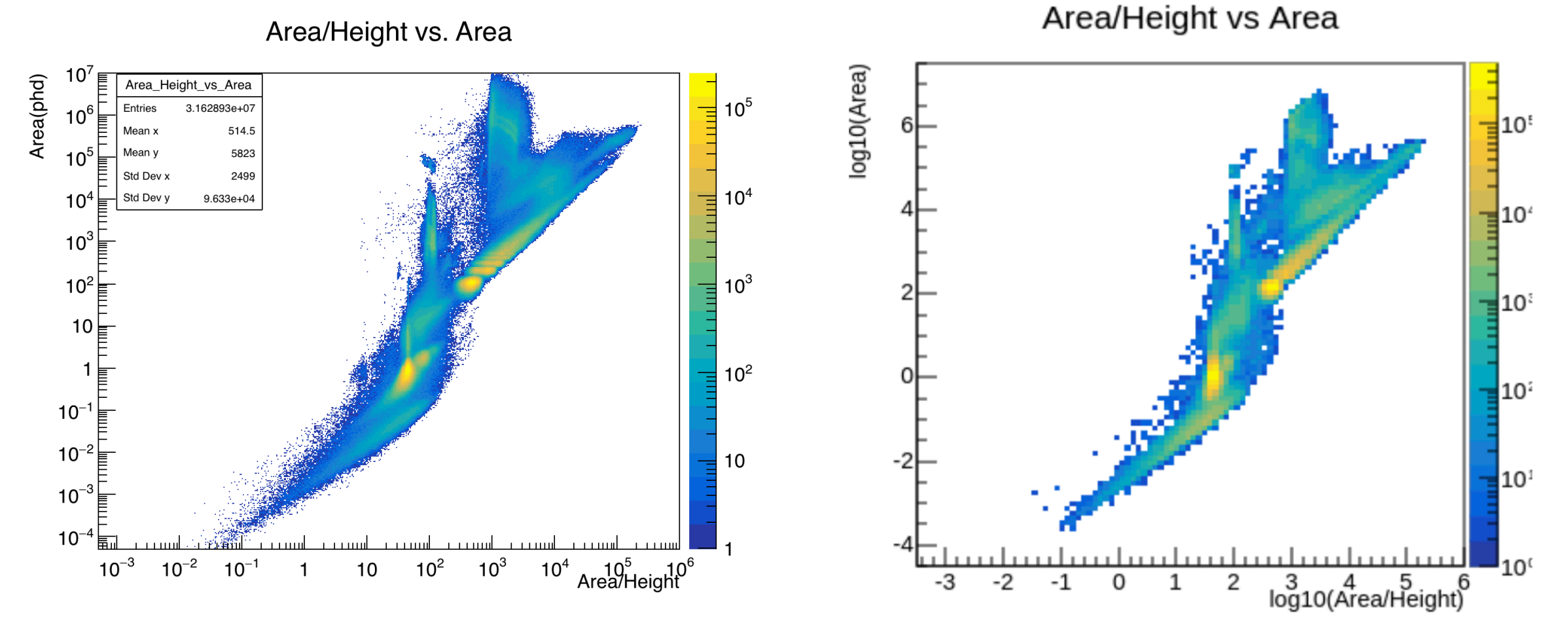

PREM

UPM

## Area/Height vs Area/Length90

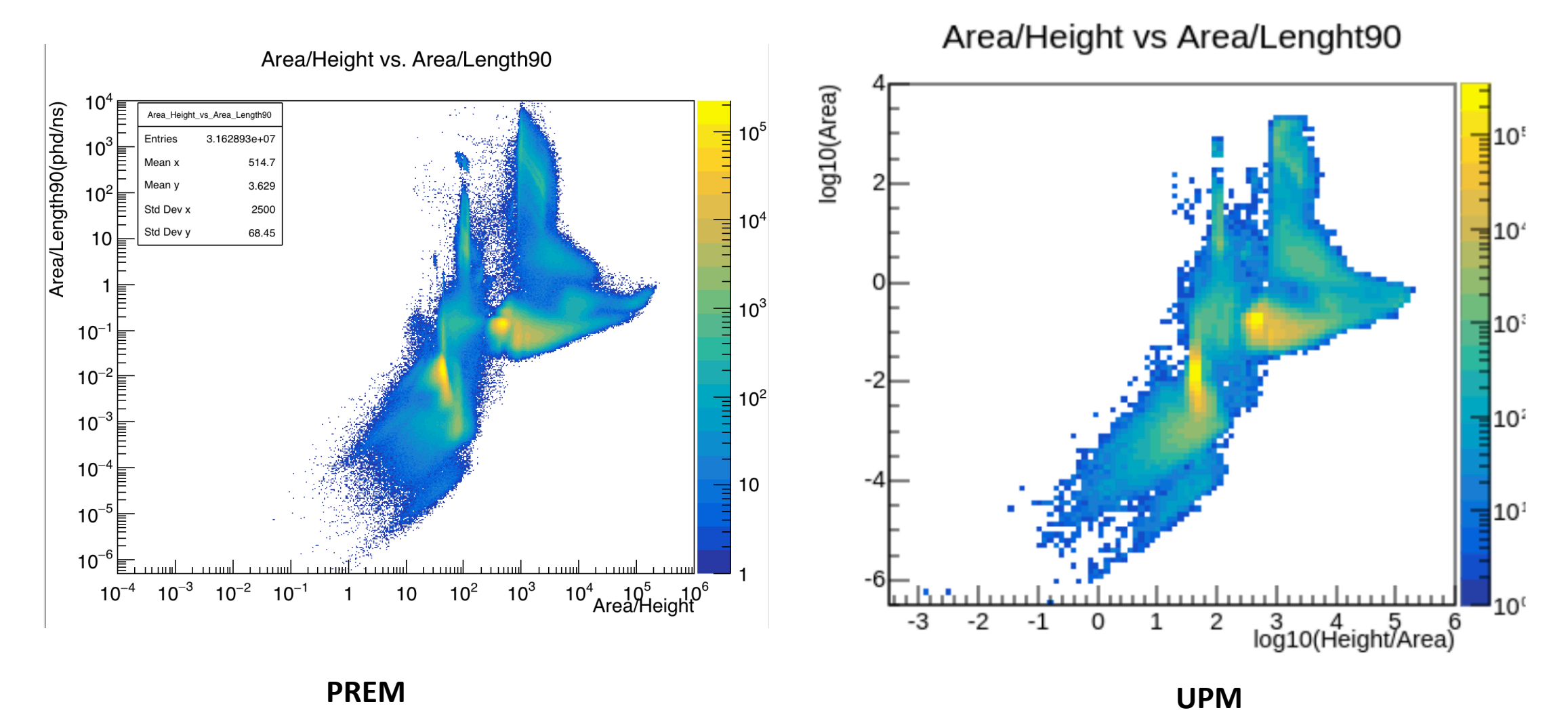

# To do

- Clarify the RQ name of the variable pFraction100
- Think about the binning for Length90

# 18<sup>th</sup> Feb. 2021

- 1. Account:
  - LZ account:
  - NERSC: 🔽

#### • 2. Code:

- Set up cori account
- Installed Alpaca & PREM module

#### • 3. To do:

- Add PREM module to Alpaca for running (environment not setting up properply?)
- Look at the Twiki page to choose a part to work on

## Cori setup

- 1. Set up NERSC account and two-factor authentication (OTP) on website
- Log into Cori account on terminal: ssh user\_name@cori.nersc.gov, with password+OTP
- 3. Create a folder at: /global/project/projectdirs/lz/users/your\_username
- 4. Set up shifter environment:
  - Write the .bashrc.ext file: <u>https://luxzeplin.gitlab.io/docs/softwaredocs/computing/usdc/shifter.html#some-magic</u>
  - source .bashrc.ext
  - shifterCOS7 bash
- 5. To use git command:
  - Generate a key on cori: <u>https://docs.gitlab.com/ee/ssh/</u>
  - Add it to GitLab: <u>https://gitlab.com/-/profile/keys</u>

# 10<sup>th</sup> Feb. 2021

- 1. Account:
  - LZ account: 🔽
  - NERSC: in progress

#### • 2. Code:

- Installed ALPACA & PREM modules
- Walked through PREM modules with Rachel

#### • 3. To do:

- Get the NERSC account
- Run the code locally